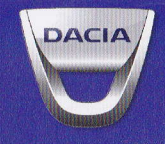

# **MEDIA-NAV**

## PRECAUTIONS D'UTILISATION

# Sommaire

l est impératif de suivre les précautions ci-dessous lors de l'utilisation du système pour des reisons de sécurité ou de risques de Jommages matériels. Respectez obligatoirement les lois en vigueur du pays dans lequel vous vous trouvez.

| an of a state of the second second se | Récertoire téléphonique |
|----------------------------------------------------------------------------------------------------|-------------------------|
| Precautions d'utilisation                                                                                                    | F.3                     |
| Généralités                                                                                                    | F.5                     |
| Description générale                                                                                                    | F.5                     |
| Présentation des commandes                                                                                                    | F.8                     |
| Marche/Arrët                                                                                                    | F.10                    |
| Fonctionnement et utilisation                                                                                                    | F.11                    |
| Volume                                                                                                    | F.13                    |
| Radio/AUX                                                                                                    | F.14                    |
|                                                                                                    | F.14                    |
| Sources audio auxiliaires                                                                                                    | F.17                    |
| Régler le son                                                                                                    | F.20                    |
| Navigation                                                                                                    | F.21                    |
| Le système de navigation                                                                                                    | F.21                    |
|                                                                                                    | F.22                    |
| Entrer une destination                                                                                                    | F.25                    |
| Guidage                                                                                                    | F.31                    |
| Réglages carte                                                                                                    | F.36                    |
| Gérer les favoris                                                                                                    | F.37                    |
| Réglages de navigation                                                                                                    | F.39                    |
| Appareil Bluetooth                                                                                                    | F.43                    |
| Appairer/désappairer un appareil Bluetooth®                                                                                                    | F.43                    |
|                                                                                                    |                         |

## Sommaire

| Régla<br>Mise | Con<br>Rép<br>Éme<br>Rec<br>iges<br>à jou | ettr<br>ev<br>sy<br>ar s | oir<br>sys | er/e<br>re<br>un<br>/pe<br>èm | de<br>tél<br>ap<br>e.<br>me | co<br>ép<br>ope<br>dai | nn<br>hc<br>el<br>nt | un | te<br>qu<br><br> | r c<br>le. | bel |     | ар<br><br> | ра | are | eils | S E | 3lu<br> |     | to: | oth | า®<br><br> | D |      | <br> | <br> | <br> |      |      |      |  |      | tio<br>illie<br>ies | E.E.E.E.E.E.E.E.E. | 45<br>46<br>47<br>48<br>49<br>51 |
|---------------|-------------------------------------------|--------------------------|------------|-------------------------------|-----------------------------|------------------------|----------------------|----|------------------|------------|-----|-----|------------|----|-----|------|-----|---------|-----|-----|-----|------------|---|------|------|------|------|------|------|------|--|------|---------------------|--------------------|----------------------------------|
| Anom          | alles                                     | 5 a                      | eı         | on                            | CI                          | ion                    | ine                  | em | er               | π.         | • • | • • | • •        | •  |     | •    |     | • •     | • • |     | • • |            |   | <br> |      |      |      | <br> | <br> | <br> |  | <br> | <br>15              | F.!                | 54                               |
|               |                                           |                          |            |                               |                             |                        |                      |    |                  |            |     |     |            |    |     |      |     |         |     |     |     |            |   |      |      |      |      |      |      |      |  |      |                     |                    |                                  |
|               |                                           |                          |            |                               |                             |                        |                      |    |                  |            |     |     |            |    |     |      |     |         |     |     |     |            |   |      |      |      |      |      |      |      |  |      |                     |                    |                                  |
|               |                                           |                          |            |                               |                             |                        |                      |    |                  |            |     |     |            |    |     |      |     |         |     |     |     |            |   |      |      |      |      |      |      |      |  |      |                     |                    |                                  |
|               |                                           |                          |            |                               |                             |                        |                      |    |                  |            |     |     |            |    |     |      |     |         |     |     |     |            |   |      |      |      |      |      |      |      |  |      |                     |                    |                                  |
|               |                                           |                          |            |                               |                             |                        |                      |    |                  |            |     |     |            |    |     |      |     |         |     |     |     |            |   |      |      |      |      |      |      |      |  |      |                     |                    |                                  |
|               |                                           |                          |            |                               |                             |                        |                      |    |                  |            |     |     |            |    |     |      |     |         |     |     |     |            |   |      |      |      |      |      |      |      |  |      |                     |                    |                                  |
|               |                                           |                          |            |                               |                             |                        |                      |    |                  |            |     |     |            |    |     |      |     |         |     |     |     |            |   |      |      |      |      |      |      |      |  |      |                     |                    |                                  |
|               |                                           |                          |            |                               |                             |                        |                      |    |                  |            |     |     |            |    |     |      |     |         |     |     |     |            |   |      |      |      |      |      |      |      |  |      |                     |                    |                                  |
|               |                                           |                          |            |                               |                             |                        |                      |    |                  |            |     |     |            |    |     |      |     |         |     |     |     |            |   |      |      |      |      |      |      |      |  |      |                     |                    |                                  |
|               |                                           |                          |            |                               |                             |                        |                      |    |                  |            |     |     |            |    |     |      |     |         |     |     |     |            |   |      |      |      |      |      |      |      |  |      |                     |                    |                                  |
|               |                                           |                          |            |                               |                             |                        |                      |    |                  |            |     |     |            |    |     |      |     |         |     |     |     |            |   |      |      |      |      |      |      |      |  |      |                     |                    |                                  |
|               |                                           |                          |            |                               |                             |                        |                      |    |                  |            |     |     |            |    |     |      |     |         |     |     |     |            |   |      |      |      |      |      |      |      |  |      |                     |                    |                                  |
|               |                                           |                          |            |                               |                             |                        |                      |    |                  |            |     |     |            |    |     |      |     |         |     |     |     |            |   |      |      |      |      |      |      |      |  |      |                     |                    |                                  |
|               |                                           |                          |            |                               |                             |                        |                      |    |                  |            |     |     |            |    |     |      |     |         |     |     |     |            |   |      |      |      |      |      |      |      |  |      |                     |                    |                                  |
|               |                                           |                          |            |                               |                             |                        |                      |    |                  |            |     |     |            |    |     |      |     |         |     |     |     |            |   |      |      |      |      |      |      |      |  |      |                     |                    |                                  |
|               |                                           |                          |            |                               |                             |                        |                      |    |                  |            |     |     |            |    |     |      |     |         |     |     |     |            |   |      |      |      |      |      |      |      |  |      |                     |                    |                                  |

Tous les droits, y compris ceux afférents au logiciel, au contenu et à d'autres éléments installés et fonctionnant dans le véhicule, ainsi que les marques commerciales et les logos affichés, demeurent réservés à leur propriétaire respectif.

## **PRÉCAUTIONS D'UTILISATION**

Il est impératif de suivre les précautions ci-dessous lors de l'utilisation du système pour des raisons de sécurité ou de risques de dommages matériels. Respectez obligatoirement les lois en vigueur du pays dans lequel vous vous trouvez.

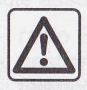

#### Précautions concernant la manipulation du système

- Manipulez les commandes (en façade ou au volant) et consultez les informations à l'écran lorsque les conditions de circulation vous le permettent.
- Réglez le volume sonore à un niveau modéré permettant d'entendre les bruits environnants.

#### Précautions concernant la navigation

- L'utilisation du système de navigation ne remplace en aucun cas la responsabilité ni la vigilance du conducteur lors de la conduite du véhicule.
- Selon les zones géographiques, le DVD « carte » peut manquer d'informations sur les nouveautés du parcours. Soyez vigilant. Dans tous les cas, le code de la route et les panneaux de signalisation routière sont toujours prioritaires sur les indications du système de navigation.

#### **Précautions matérielles**

- Ne procédez à aucun démontage ou aucune modification du système afin d'éviter tout risque matériel et de brûlure.
- En cas de dysfonctionnement et pour toute opération de démontage, veuillez contacter un représentant du constructeur.
- N'insérez pas de corps étrangers dans le lecteur.

#### Précautions concernant le téléphone

- Certaines lois réglementent l'usage du téléphone en voiture. Elles n'autorisent pas pour autant l'usage des systèmes téléphonie mains libres dans n'importe quelle situation de conduite : tout conducteur doit rester maître de sa conduite ;
- Téléphoner en conduisant est un facteur de distraction et de risque important, cela pendant toutes les phases d'utilisation (numérotation, communication, recherche d'une entrée dans le répertoire...).

La description des modèles déclinés dans cette notice, a été établie à partir des caractéristiques connues à la date de conception de ce document. La notice regroupe l'ensemble des fonctions existantes pour les modèles décrits. Leur présence dépend du modèle de l'équipement, des options choisies et du pays de commercialisation. De même, des fonctionnalités devant apparaître en cours d'année peuvent être décrites dans ce document.

## **DESCRIPTION GÉNÉRALE (1/3)**

## Introduction

Le système multimédia de votre véhicule assure les fonctions suivantes :

- radio RDS;
- téléphone mains libres ;
- aide à la navigation.

## fichages

## Écran des méndé

Zona da selection de mode

- afficher is mode selecteres :
- quand vibés touchuit la zone d mode, la reste de la zone passa e mode liste.
- 2 Zone Table des matières
  - attiche la contenu d'une rubrique de menu et des informations attérentes

## Fonctions radio

Le système multimédia permet l'écoute des stations de radio FM (modulation de fréquence) et AM (modulation d'amplitude).

Le système RDS permet l'affichage du nom de certaines stations et l'écoute automatique d'informations diffusées par les stations radio FM :

- informations sur l'état général du trafic routier ;
- bulletins d'informations.
- messages d'urgence.

## Fonction audio auxiliaire

Vous pouvez écouter votre baladeur audio directement sur les haut-parleurs de votre véhicule. Vous avez plusieurs possibilités pour connecter votre baladeur, suivant le type d'appareil que vous possédez :

- prise Jack 3,5 mm;
- USB audio ;
- connexion Bluetooth®.

Pour plus de précisions sur la liste des appareils compatibles, veuillez vous adresser au Représentant du constructeur ou consultez le site internet du constructeur s'il en dispose.

7 Rue actuelle 8 Informations audio actuelles 9 Options de réglage d'illinéraire et de carte

Voue système (éléphonie maine libres a seulement pour objet de facilitar la communication en diminuant les facteurs de risque sans les éliminer totalement. Respectez obligatoirement les fois en vigueur du pays dans laquel vous vous trouvez.

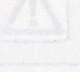

## **DESCRIPTION GÉNÉRALE (2/3)**

# Fonction téléphonie mains libres

Le système de téléphonie mains libres Bluetooth® assure les fonctions suivantes en vous évitant d'avoir à manipuler votre téléphone :

- émettre/recevoir/suspendre un appel ;
- transférer la liste des contacts du répertoire du téléphone ;
- consulter l'historique d'appels passés depuis le système;
- appeler les secours.

#### Compatibilité des téléphones

Certains téléphones ne sont pas compatibles avec le système mains libres, ne permettent pas d'exploiter l'ensemble des fonctions offertes ou n'apportent pas une qualité acoustique optimale.

Pour plus de précisions sur la liste des téléphones compatibles, veuillez vous adresser au Représentant du constructeur ou consultez le site internet du constructeur s'il en dispose.

## Fonction aide à la navigation

Le système de navigation détermine automatiquement la position géographique du véhicule par la réception de signaux GPS.

Il propose un itinéraire jusqu'à la destination de votre choix grâce à sa carte routière.

Enfin, il indique la route à suivre, pas à pas, grâce à l'écran de visualisation et aux messages vocaux.

Votre système téléphonie mains libres a seulement pour objet de faciliter la communication en diminuant les facteurs de risque sans les éliminer totalement. Respectez obligatoirement les lois en vigueur du pays dans lequel vous vous trouvez.

## **DESCRIPTION GÉNÉRALE (3/3)**

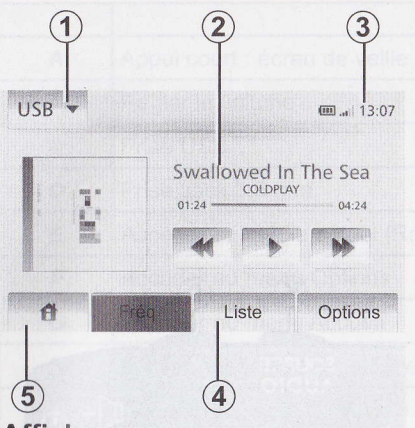

## Affichages

## Écran des menus

1 Zone de sélection de mode :

- afficher le mode sélectionné ;
- quand vous touchez la zone de mode, le reste de la zone passe en mode liste.

#### 2 Zone Table des matières

affiche le contenu d'une rubrique de menu et des informations afférentes.

#### 3 Zone Heure :

- affiche l'heure actuelle ;
- si le système Bluetooth est activé, la zone témoin l'indique.
- 4 Zone Menu :
  - affiche le menu inférieur du mode ;
  - afficher le menu actuel en surligné.
- 5 Zone Accueil

Bouton Accueil ou Précédent : revient au menu d'accueil ou à l'écran précédent.

# Image: state of the state of the state

8 Informations audio actuelles

9 Options de réglage d'itinéraire et de carte

10 Guidage vocal On/Off

## **PRÉSENTATION DES COMMANDES (1/2)**

Les sélections d'écran s'effectuent d'une pression sur la partie souhaitée de l'écran.

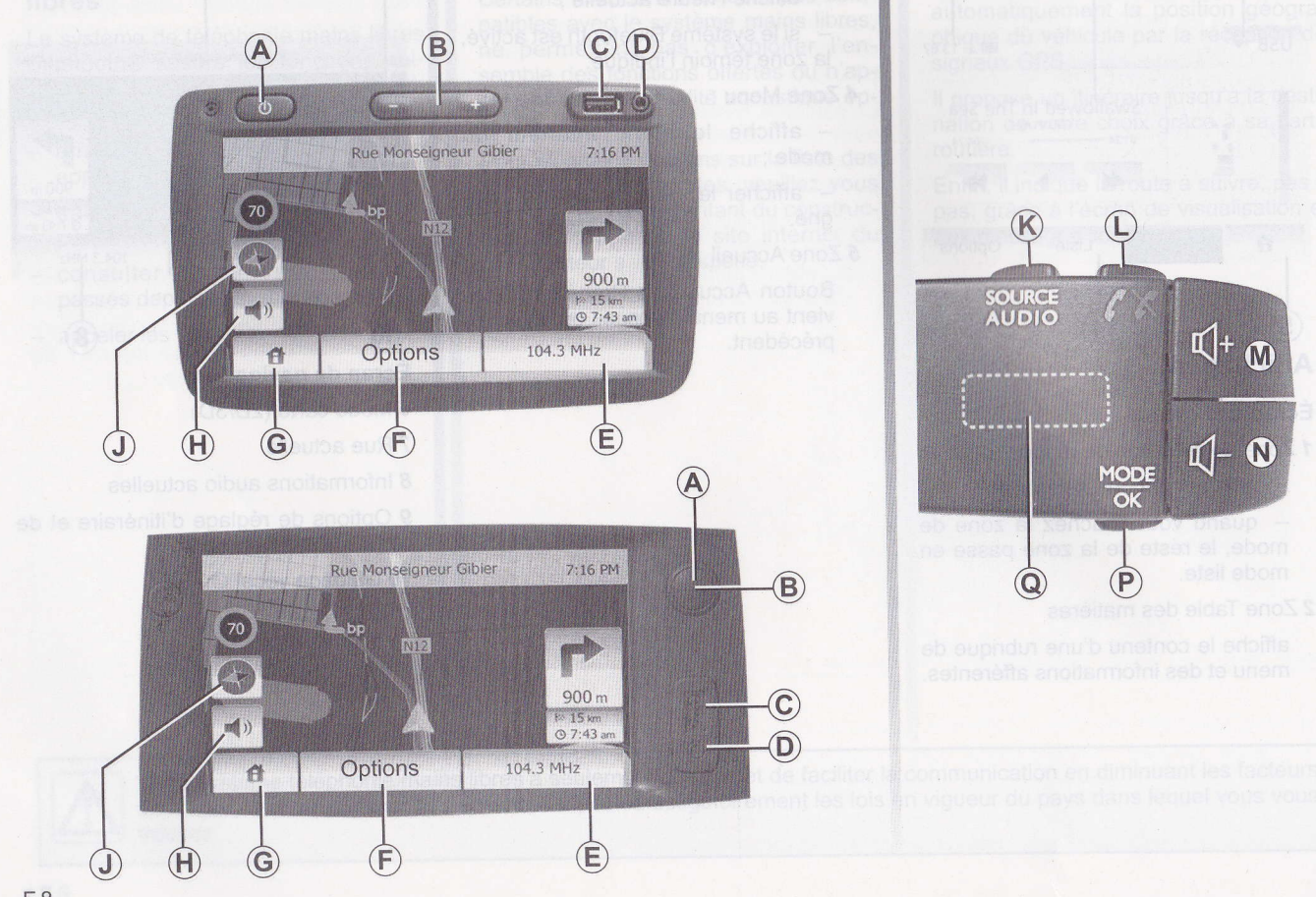

## PRÉSENTATION DES COMMANDES (2/2)

INTERRUPTEUR ON/OFF

|        | Fonction                                                                                                    |                                                                         |
|--------|----------------------------------------------------------------------------------------------------|-------------------------------------------------------------------------|
| A      | Appui court : écran de veille On/Off                                                                                        | and and B                                                               |
| B, M/N | Régler le volume                                                                                                    |                                                                         |
| С      | Prise USB                                                                                                    |                                                                         |
| D      | Prise Jack 3,5 mm                                                                                                    |                                                                         |
| E      | Accéder au média actuel (Radio, AUX)                                                                                        |                                                                         |
| F      | Accéder au menu Options                                                                                                    |                                                                         |
| G      | Accéder au menu Accueil                                                                                                    | Manager Balance and Annual State                                        |
| Н      | Activer/désactiver le guidage vocal                                                                                         |                                                                         |
| J      | Changer le mode de vue de carte (2D/3D)                                                                                     |                                                                         |
| K      | 1er appui : accéder aux fonctions de la source en cours d'écoute.<br>Appuis suivants : choisir la source audio (Radio, AUX) | Le système multimédia se millé SN<br>nación automotionement à la mise   |
| nin L  | Décrocher/raccrocher                                                                                                    | de mode de recherche du elabinonation                                   |
| M+N    | Couper/remettre le son                                                                                                    |                                                                         |
| Р      | Changer mode de choix de station radio (Principale, Liste, Programmée)                                                      | aibémilium ematava                                                      |
|        | Radio : rechercher une station radio                                                                                        | Contact coupe, vous peyvezzatliksen<br>votre système peodent 20 minutes |
| Q      | Média : rechercher une piste audio                                                                                          | Appuyez sur A pour faire fonctionner                                    |
|        |                                                                                                    | le système multimédia environ 20 mi-                                    |

nutes supplémentaires.

## INTERRUPTEUR ON/OFF

## PRÉSENTATION DES COMMANDES (2/2)

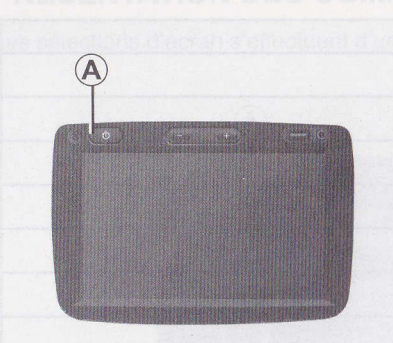

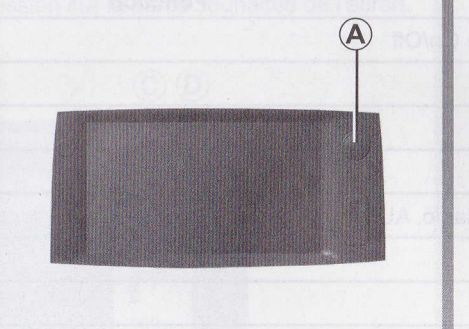

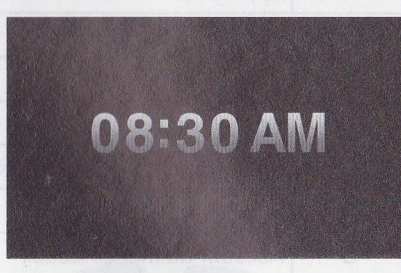

#### Marche

Le système multimédia se met en marche automatiquement à la mise sous contact.

Dans les autres cas, appuyez sur la touche *A* pour mettre en marche votre système multimédia.

Contact coupé, vous pouvez utiliser votre système pendant 20 minutes.

Appuyez sur *A* pour faire fonctionner le système multimédia environ 20 minutes supplémentaires.

## Arrêt

Le système s'arrête automatiquement à la coupure du contact du véhicule.

## Écran de veille

Le mode écran de veille permet d'éteindre l'écran de visualisation.

Dans ce mode, la radio ou le système de guidage ne fonctionne pas.

Appuyez sur la touche *A* pour activer et brièvement sur *A* pour désactiver l'écran de veille.

Toute **autre** action réactive temporairement l'écran.

## **FONCTIONNEMENT ET UTILISATION (1/2)**

## Écran tactile

#### Appui court :

- sélection d'option ;
- exécution d'option (écran de lecture média).

Une pression sur le bouton d'avance fait passer au titre suivant.

#### Appui long :

mémorisation d'élément (écran radio);

Un appui long sur le chiffre préprogrammé mémorise la station de radio actuelle.

Défilement rapide ; \_

> Des appuis longs sur les boutons de défilement vers le bas lancent un défilement (par page) accéléré.

Avance/retour rapide (écran de lecture média).

Des appuis longs sur le bouton Avance/retour rapide font avancer/ reculer la lecture

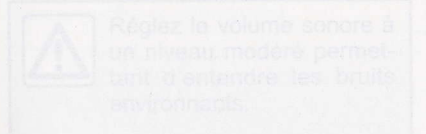

| Par                         | amétrage de litinéraire | 18:5 |
|-----------------------------|-------------------------|------|
| Calculation de l'itinéraire | Rapide Court Éco        |      |
| Autoroute                   | Dés. Act.               |      |

## Retour au menu Accueil

Dés

Dés.

A\$Routes à

Routes à

péage

abonnement

Le système revient directement au menu Accueil en cas d'appui long sur 1 où que vous sovez dans le système.

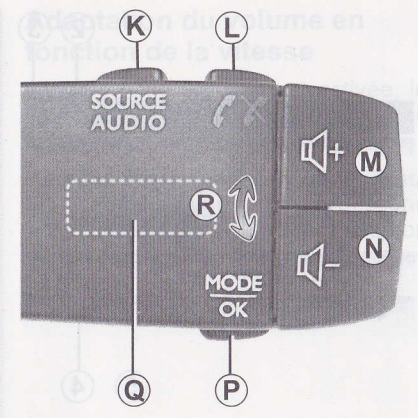

#### Utiliser les commandes sous volant

Appuyez sur la touche P pour changer de mode de recherche de station radio

Tournez la molette Q pour changer de station (mouvement R).

Appuyez sur K pour changer de source (AUX, AM, FM).

## FONCTIONNEMENT ET UTILISATION (2/2)

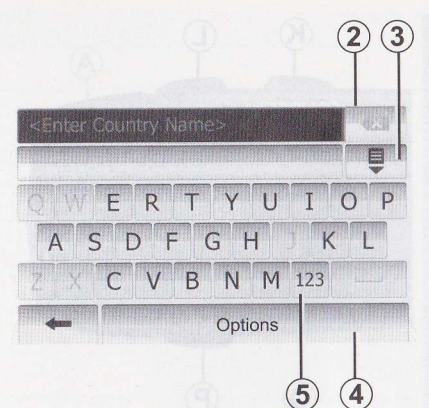

# Utiliser un clavier alphabétique

Au cours de la saisie d'une rubrique à l'aide d'un clavier alphabétique, choisissez chaque lettre à l'aide du clavier.

Au cours de la saisie de chaque lettre, le système supprime la surbrillance de certaines lettres pour faciliter l'opération. Sélectionnez **2** pour modifier votre saisie.

Sélectionnez **3** pour afficher la liste des résultats.

Sélectionnez **4** pour changer de configuration de clavier.

Sélectionnez **5** pour utiliser des chiffres et des symboles.

Retour au menu Accueil

Leveryal anternativant all nechanent menu Acctrait on bas d'apput fonges où que vous soyez dans le système Ecran tactile

a muoa iuqqA

appui long sur le chiftre préproammé mémorise, la station de

- Déliement rapide : necesses e Des épuie fonge for les boutons do adéfiliament vers leibes langent un dec filement (ger page) accélété, coup al "Avasce/fetour angide (éoran de leo d'Una stédia log : A rue memorina le Des appuis longs sél<sup>11</sup>té fibélitom "Avangelsetour, capide font evercest

## VOLUME

## Volume

Ajustez le volume sonore à l'écoute des différents messages, sources, sonneries et communications téléphoniques :

 en tournant ou en appuyant sur B (selon le véhicule);

- ou sur M/N.

La source radio écoutée est interrompue à la réception d'informations routières « TA », de bulletins d'informations ou d'un message d'avertissement.

## Coupure de son

Appuyez simultanément sur *M*/*N* pour couper le son.

Cette fonction est désactivée automatiquement lors d'une action sur le volume et lors de la diffusion d'un bulletin d'informations ou d'informations routières.

Alone Lightings and take an annuse albert attract a secont set on the autor of a secont set on the Ge mode de fonctionnement une station de rechercher facilement une station de rechercher facilement une station de rechercher facilement une station de rechercher facilement une station de rechercher facilement une station barde FM uniquement) soviet de facile i est possible de balayer (Requira 6 88) tons de racio disponibles Selectionnez les stations desirees er

appuyant sur la zone 6 Appuyart sur 7 pour faire défiler toute

les stations.

Les noms des stations de radio dont la fréquence n'utilise pas le système RDS, n'apparaissent pas à l'écran. Seule leur fréquence est indiquée et classée en fin de jiste.

## ÉCOUTER LA RADIO (1/3)

# Adaptation du volume en fonction de la vitesse

Lorsque cette fonction est activée, le volume audio et navigation varie en fonction de la vitesse du véhicule.

Pour activer et régler cette fonction, reportez-vous au paragraphe « Adaptation du volume en fonction de la vitesse » du chapitre « Réglages audio ».

Choisir uno gamme diondell

Appuyezset is gomen a servicit Christissez is gomen a codes: (AM. a) AM) souhaike energy and desuze o burner al a hO - rue uo r nO - rue choisi and a hO - rue uo r nO - rue choisi a lines station (a siste différents modes pour selectionner une station (e, radio color) AT tionner une station (e, radio color) AT d'ondes, choisissez le modesantep d'ondes, choisissez le modesantep puyant sur 4 ou 5. NA -

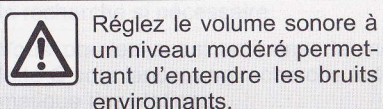

## ÉCOUTER LA RADIO (1/3)

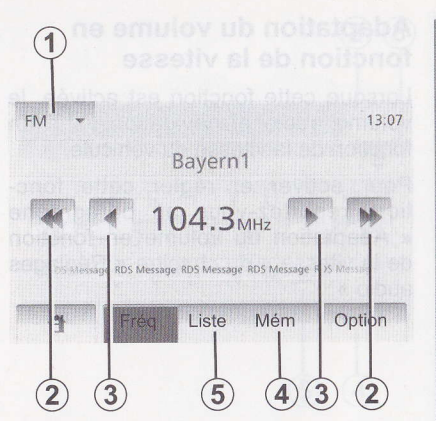

## Choisir une gamme d'ondes

#### Appuyez sur 1.

Choisissez la gamme d'ondes (AM ou FM) souhaitée en appuyant dessus.

## **Choisir une station**

Il existe différents modes pour sélectionner une station de radio.

Après avoir sélectionné la gamme d'ondes, choisissez le mode en appuyant sur **4** ou **5**.

| FM 👻      | non les soiscot d | 3 07 |
|-----------|-------------------|------|
| BBC       | SPORTS            |      |
| ) Bayern1 | NEWS              | 1/2  |
| Eurpe2    | ROCK              | 1/2  |
| SWR3      | JAZZ              | V    |

#### Mode Liste

Choisissez le mode Liste en appuyant sur **5**.

Ce mode de fonctionnement permet de rechercher facilement une station dont vous connaissez le nom dans une liste classée par ordre alphabétique (en bande FM uniquement).

Il est possible de balayer jusqu'à 50 stations de radio disponibles.

Sélectionnez les stations désirées en appuyant sur la zone **6** 

Appuyez sur **7** pour faire défiler toutes les stations.

Les noms des stations de radio dont la fréquence n'utilise pas le système RDS, n'apparaissent pas à l'écran. Seule leur fréquence est indiquée et classée en fin de liste.

## VOLUME

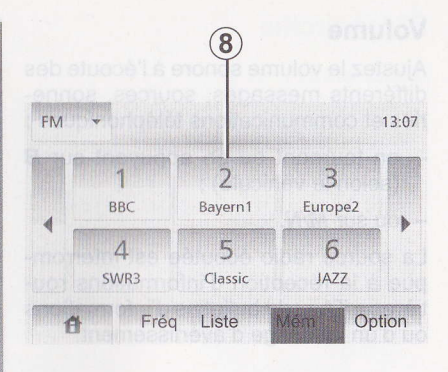

#### **Mode Preset**

Sélectionnez le mode Preset en appuyant sur **4**.

Ce mode de fonctionnement vous permet de rappeler à la demande les stations que vous aurez préalablement mémorisées (consultez le paragraphe « Mémoriser une station » dans ce chapitre).

Appuyez sur la zone **8** pour choisir les stations mémorisées.

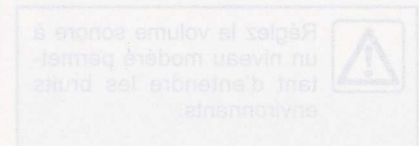

## ÉCOUTER LA RADIO (2/3)

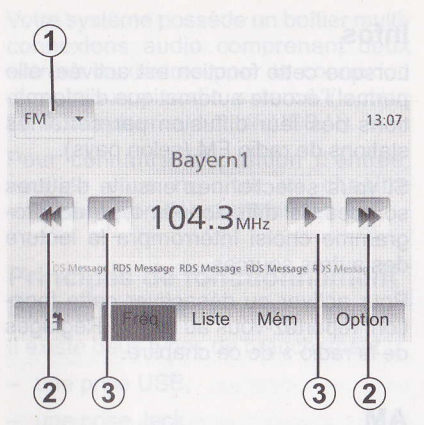

#### Mode MANUEL

Ce mode permet de rechercher manuellement des stations par balayage de la gamme d'ondes sélectionnée.

Balayez la longueur d'ondes (avance par pas de 0,5) par appuis successifs sur **3**.

Effectuez un appui court sur **2** pour lancer la recherche automatique des stations de radio.

Répétez l'opération à chaque arrêt de la recherche si nécessaire.

Vous pouvez aussi actionner la molette Q pour lancer une recherche automatique des stations.

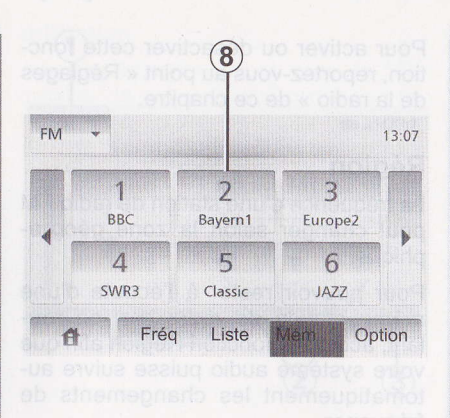

## Mémoriser une station

Sélectionnez une station de radio en utilisant un des modes décrits précédemment.

Faites un appui long sur une des touches de la zone **8**.

Vous pouvez mémoriser jusqu'à 12 stations par longueur d'ondes.

## ÉCOUTER LA RADIO (3/3)

Pour changer le source auxiliaire an nuvez sur 1 pour afficher la liste official 10 molecter actioners

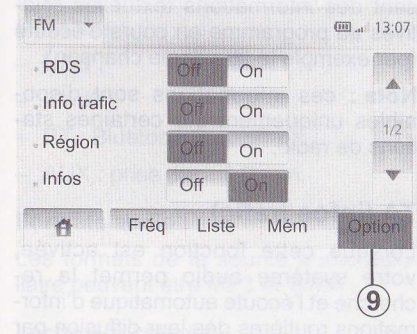

## Réglages de la radio

Affichez le menu des réglages par un appui sur 9. Vous pouvez activer ou désactiver des fonctions en appuyant sur « On » ou sur « Off » (le menu de configuration change selon la longueur d'ondes).

- RDS
- TA (infos trafic)
- Région
- Infos
- AM
- Mettre la liste à jour

## ÉCOUTER LA RADIO (3/3)

## RDS

Certaines stations de radio FM diffusent des informations textuelles relatives au programme en cours d'écoute (par exemple le titre d'une chanson).

**Nota :** ces informations sont disponibles uniquement sur certaines stations de radio.

## TA (infos trafic)

Lorsque cette fonction est activée, votre système audio permet la recherche et l'écoute automatique d'informations routières dès leur diffusion par certaines stations de radio FM.

Une fois la fonction activée, sélectionnez la station d'informations puis choisissez si vous le souhaitez une autre source d'écoute.

Les informations routières sont diffusées automatiquement et prioritairement quelle que soit la source écoutée. L'écoute de stations de radio sur la gamme d'ondes AM ne conserve pas la diffusion automatique si elle est activée. Pour activer ou désactiver cette fonction, reportez-vous au point « Réglages de la radio » de ce chapitre.

## Région

La fréquence d'une station de radio FM peut changer selon la zone géographique.

Pour pouvoir rester à l'écoute d'une même station de radio tout en roulant, activez la fonction Region afin que votre système audio puisse suivre automatiquement les changements de fréquence.

Nota : toutes les stations de radio ne permettent pas ce suivi.

De mauvaises conditions de réception peuvent parfois provoquer des changements de fréquences intempestifs et désagréables. Désactivez alors cette fonction.

Pour activer ou désactiver cette fonction, reportez-vous au point « Réglages de la radio » de ce chapitre.

appuyant sur la zone 6 Appuyez sur 7 pour laire défiler toutes les stations.

Les noms des stations de radio dont la fréquence n'utilisé pas le système RDS, n'apparaissent pas à l'écran. Seule leur fréquence est indiquée et classée en fin de tista.

## ÉCOUTER LA RADIO (2/3)

## Infos

Lorsque cette fonction est activée, elle permet l'écoute automatique d'informations dès leur diffusion par certaines stations de radio FM (selon pays).

Si vous sélectionnez ensuite d'autres sources, la diffusion du type de programme choisi interrompra la lecture des autres sources.

Pour activer ou désactiver cette fonction, reportez-vous au point « Réglages de la radio » de ce chapitre.

## AM

Vous pouvez activer ou désactiver la longueur d'ondes AM. Pour activer ou désactiver cette fonction, reportez-vous au point « Réglages de la radio » de ce chapitre.

## Mettre la liste à jour

Pour actualiser la liste des stations et obtenir les plus récentes, appuyez sur « Démarrer » (FM uniquement).

Voca pouvez aussi actionner la motette Q pour lancer una racherche automatique des stations.

## **SOURCES AUDIO AUXILIAIRES (1/3)**

Votre système possède un boîtier multiconnexions audio comprenant deux entrées auxiliaires pour la connexion d'une source audio externe (lecteur MP3, baladeur audio, clé USB...).

Pour connaître la position d'entrée, veuillez vous reporter au chapitre « Présentation des commandes ».

## Principes de fonctionnement Branchement

Il existe deux types de branchement :

- une prise USB,
- une prise Jack.

Connectez votre baladeur, suivant le type d'appareil que vous possédez.

Une fois le branchement d'une prise USB ou Jack effectué, le système détecte automatiquement la source auxiliaire.

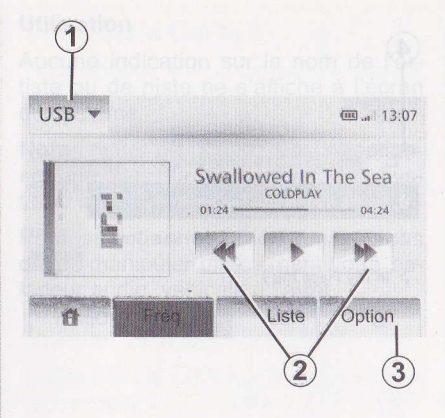

#### Sélectionner une source auxiliaire

En mode navigation ou lors de l'écoute de la radio, sélectionnez votre source audio auxiliaire en appuyant sur la touche « Accueil » ou « MEDIA ». Le système reprend la dernière piste audio écoutée.

Nota : un changement de source audio externe lorsque le système n'est pas actif, ne sera pas automatiquement pris en compte.

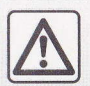

Manipulez le baladeur audio lorsque les conditions de circulation vous le permettent.

Rangez le baladeur audio lorsque vous roulez (risque de projection en cas de freinage brutal).

## SOURCES AUDIO AUXILIAIRES (2/3)

Pour changer la source auxiliaire, appuyez sur **1** pour afficher la liste des sources auxiliaires, puis sur la source auxiliaire désirée dans les propositions suivantes :

- USB ;
- iPod®;
- BT : Bluetooth® appareils ;
- AUX : prise Jack 3,5 mm.

#### Formats audio

Les formats de la source audio auxiliaire peuvent être MP3 et WMA...

#### Lecture accélérée

Maintenez l'appui sur **2** pour l'avance ou le retour rapide.

La lecture reprend lorsque la touche est relâchée.

#### Répéter

Cette fonction vous permet de répéter une chanson ou toutes les chansons.

Appuyez sur **3** puis sur « Dés. », « Piste » ou « Tout ».

#### Lecture aléatoire

Cette fonction vous permet de lire toutes les chansons de manière aléatoire. Appuyez sur **3** puis sur « Act. », « Dés. » ou « Dossier ».

## SOURCES AUDIO AUXILIAIRES (2/3)

## Entrée auxiliaire : prise USB, Bluetooth®

Connectez la prise du baladeur audio à la prise de l'entrée USB du boîtier.

# Connexion : USB et baladeur audio numérique portable

Connectez la prise du baladeur audio à la prise de l'entrée USB du boîtier.

Une fois la prise USB du baladeur numérique audio connectée, le menu « USB » s'affiche.

**Nota :** Certains types de baladeurs numériques ne peuvent pas être connectés.

#### Connexion : iPod®

Branchez la fiche de votre iPod® à l'entrée USB de l'appareil.

Une fois la prise USB du iPod® connectée, le menu « iPod » s'affiche.

**Nota** : utilisez le câble iPod® pour une utilisation exclusive de iPod® lors du branchement du iPod® sur la prise USB.

#### Lecture aléatoire

Cette fonction yous permet de lire toutes les chansons de meniere aléetoire. Appuyez sur 3 puis sur « Act, », « Dés, » ou « Dossier ».

| 4)          |           |                   |       |       |
|-------------|-----------|-------------------|-------|-------|
| IJSB 💌      |           |                   | œ.,   | 13:07 |
| 1_ Music    | :>>Fav    | /orite songs > Th | e new | est   |
| ») Swallowe | ed In The | Sea.mp3           |       |       |
| ♪ Now My    | Feet Won  | 't Touch The Gro  | ou    | 1/2   |
| ♪ In My Pla | ce.mp3    | de la las         | Unit? | •     |
| đ           | Fréq      | Liste             | Opt   | tion  |

#### **Connexion : Bluetooth®**

Reportez-vous au chapitre « Connecter/ déconnecter des appareils Bluetooth® ».

Une fois le Bluetooth® connecté, le menu « BT » s'affiche.

#### Utilisation

Selon le type de baladeur, sélectionnez un dossier (lecteur MP3, clé USB) ou une liste de lecture (lecteur portatif de musique numérique).

## SOURCES AUDIO AUXILIAIRES (1/3)

**Nota :** une fois connecté, vous n'avez plus la possibilité de commander directement votre baladeur audio numérique. Vous devez utiliser les touches de la façade de votre système.

#### Sélectionner une piste

Pour sélectionner une piste audio dans un dossier, appuyez sur « Liste ».

Pour revenir au niveau précédent dans l'arborescence d'un dossier, appuyez sur **4**.

Par défaut, les albums sont classés par ordre alphabétique.

**Nota** : si vous connectez une clé USB, tous les dossiers sont au même niveau d'arborescence.

Selon le type de baladeur numérique, vous pouvez affiner votre sélection par dossiers et fichiers.

Mettre la liste à jou

air acuaiteer la liste des stations a lenn les plus répentas, appuyez su Démanur » (FM uniquament)

Manipulez le baladeur audio lorsque les conditions de circulatio

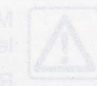

Rangez la baladeur audio lorsque vous roulaz (risqua de projection en cas de freinage brutal)

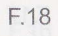

## **SOURCES AUDIO AUXILIAIRES (3/3)**

#### Entrée auxiliaire : prise Jack

#### Connexion

Connectez la prise Jack du baladeur audio à la prise de l'entrée Jack.

ine fois le réglage effectuér appoyez sur « OK ».

#### La carte numérisée

La carte numerisde contient des cartes routières et les plans des villes nècessaires au système.

#### Utilisation

Aucune indication sur le nom de l'artiste ou de piste ne s'affiche à l'écran du système.

**Nota**: vous ne pouvez pas sélectionner une piste directement via votre système audio.

Pour sélectionner un morceau, vous devez manipuler directement votre baladeur audio, véhicule à l'arrêt.

## SDVC (Speed Dependent Volume Control - volume en fonction de la vitesse)

Quand la vitesse de volre véhicible depasse 40 km/h, le niveau de volume augmente par rapport au niveau de volume original.

Réglez la rapport volume/vitesse en appuyant dans la zone f.

#### Loudness

Appuyez sur « Off » ou « On » pour activer/désactiver la fonction loudness

## REGLER LE SON

## RÉGLER LE SON

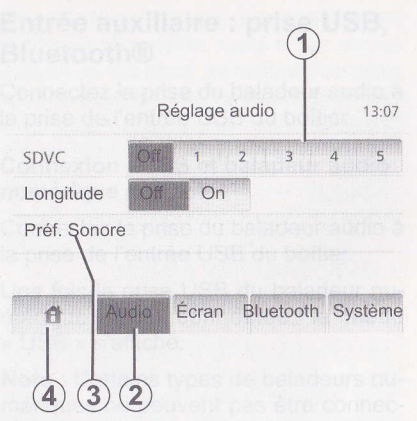

Affichez le menu des réglages en appuyant sur « Accueil » > « RÉGLAGE ». Appuyez sur **2**.

**Nota** : la sortie du mode réglage s'effectue automatiquement sans action de votre part.

Vous pouvez également quitter le réglage en appuyant sur **4**.

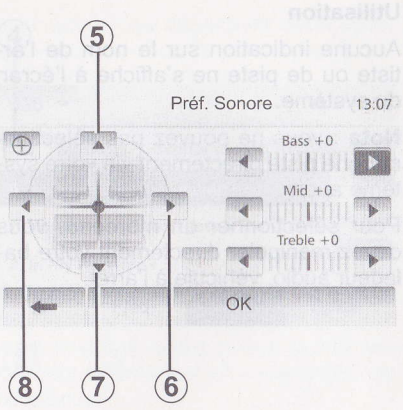

## SDVC (Speed Dependent Volume Control - volume en fonction de la vitesse)

Quand la vitesse de votre véhicule dépasse 40 km/h, le niveau de volume augmente par rapport au niveau de volume original.

Réglez le rapport volume/vitesse en appuyant dans la zone **1**.

## Loudness

Appuyez sur « Off » ou « On » pour activer/désactiver la fonction loudness.

## SOURCES AUDIO AUXILIAIRES (3/3

## Son Looking contailing being

Affichez le menu son par un appui sur **3**.

Répartition gauche/droite et avant/ arrière

Appuyez sur 6 ou 8 pour régler la balance du son gauche/droite.

Appuyez sur 5 ou 7 pour régler la balance du son avant/arrière.

Après avoir réglé la balance, appuyez sur « OK ».

#### Graves, intermédiaires, aigus

Appuyez sur la flèche de gauche ou de droite pour régler les graves, les médiums et les aigus.

Une fois le réglage effectué, appuyez sur « OK ».

## LE SYSTÈME DE NAVIGATION

## Le système de navigation

Le système de navigation détermine votre position et vous guide grâce aux informations :

- du récepteur GPS;
- de la carte numérisée.

#### Le récepteur GPS

Le système de navigation utilise les satellites GPS (Global Positioning System) en orbite autour de la Terre. Le récepteur GPS reçoit des signaux émis par plusieurs satellites. Le système peut alors localiser le véhicule.

**Nota** : après un déplacement sans roulage sur longue distance (ferry, ferroutage), le système peut mettre plusieurs minutes pour retrouver un fonctionnement normal.

## La carte numérisée

La carte numérisée contient des cartes routières et les plans des villes nécessaires au système.

symboles z pour anoragezasiona d'intérêt (POI). Reportez-vous au paragraphe « Africher les points d'intérêts » du chapitre « Réglages caréletignol -

Numéro de rue ;

-adresse actuelle.

## Clé USB « Carte »

Pour installer la version la plus récente, insérez votre clé USB dans un ordinateur connecté à l'internet. Reportezvous au chapitre « Mise à jour carte ».

**Nota :** la clé USB n'est pas fournie avec le système.

Utilisez de préférence l'édition la plus récente.

## Insérer la mémoire USB

Insérez la clé USB sur la prise USB **C** du système.

Arresmoterial processific router print name ou information sur leoner print oppartnerst, des signétisation des cas échéant studies de longication des motos sur leones de indication des motos

Preungement de direction. Hennengenerit de direction.
Heure d'arnvee estimates de samuel.
Prestance restant la glanddunk juaqu's de samuel.
Prestance restant la glanddunk juaqu's de same de same

10Indique le changement de direction

## IRE UNE CARTE (1/3)

C

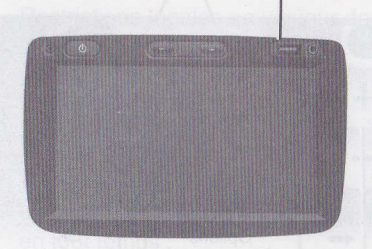

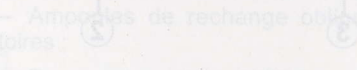

michage de la carte

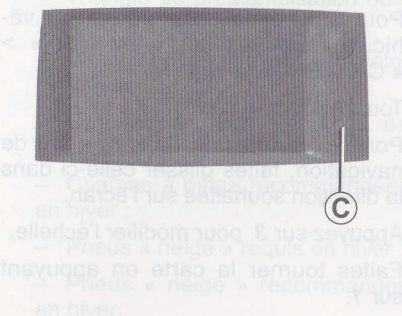

## LIRE UNE CARTE (1/3)

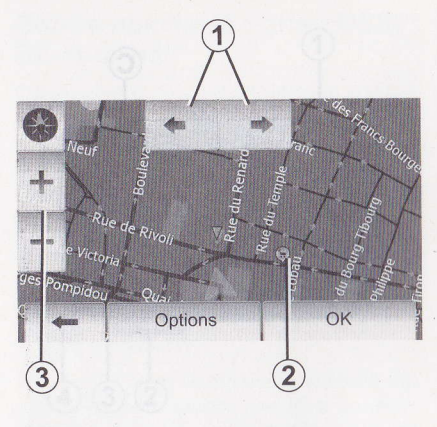

## Affichage de la carte

Pour afficher la carte autour du véhicule, appuyez sur « Accueil » > « CARTE ».

Touchez l'écran carte.

Pour vous déplacer dans la carte de navigation, faites glisser celle-ci dans la direction souhaitée sur l'écran.

Appuyez sur 3 pour modifier l'échelle.

Faites tourner la carte en appuyant sur **1**.

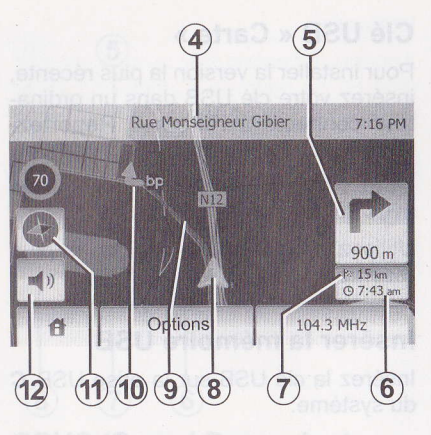

## Légende de la carte

- 4 Nom de la prochaine route principale ou information sur le prochain panneau de signalisation, le cas échéant.
- **5** Distance et indication du prochain changement de direction.
- 6 Heure d'arrivée estimée
- 7 Distance restant à parcourir jusqu'à la destination.
- 8 Position du véhicule sur la carte de navigation
- 9 Itinéraire calculé par le système de navigation

10 Indique le changement de direction

## LE SYSTÈME DE NAVIGATIOI

11 Boussole12 Activer/désactiver le guidage vocal

## **Position GPS**

Cette fonction permet de connaître la localisation géographique de l'endroit sélectionné (adresse/longitude/lati-tude).

Touchez l'endroit souhaité sur l'écran. Appuyez sur « Options » puis sur « Services » pour trouver l'emplacement exact de l'endroit sélectionné.

## Boussole

Elle vous indique la direction du Nord quelle que soit la position de la carte.

Appuyez sur **11** pour aller et venir entre les vues 2D et 3D de la carte.

## Symboles cartographiques

Le système de navigation utilise des symboles **2** pour l'affichage des points d'intérêt (POI). Reportez-vous au paragraphe « Afficher les points d'intérêts » du chapitre « Réglages carte ».

## LIRE UNE CARTE (2/3)

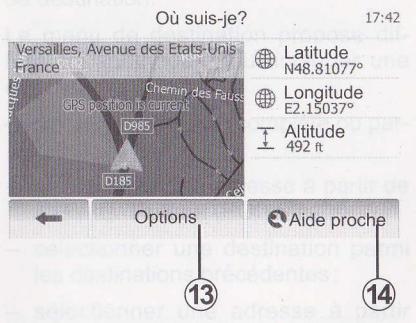

## Où suis-je?

Cette fonction vous permet de vérifier les informations sur la position actuelle et de chercher un POI à proximité. Elle fonctionne quand le GPS est branché.

Appuyez sur « Options » sur l'écran carte puis sur « Où suis-je? ».

Cet écran comprend les informations ci-dessous :

- latitude ;
- longitude ;
- Altitude ;
- Numéro de rue ;
- adresse actuelle.

Infos par pays: France 7:16 PM En ville Hors agglo. Voie rapide Autoroute -1 = (50) - 1 (90) Ga (110) 👬 (130) Indicatif télépho- +33Numéro d\'urgence12 nique Taux maximal d\'alcool dans le sang: Chaînes neige requises en hiver.

## Informations pays

Appuyez sur 13 puis sur Infos par pays.

Cette fonction vous permet de contrôler les informations pays concernant la position actuelle.

Les informations de cet écran comprennent :

- Limites de vitesse

Les limites de vitesse des voies rapides sont affichées. L'unité affichée dépend des paramètres régionaux actifs. Si aucune donnée n'est disponible, « -- » s'affiche au lieu du tableau et du chiffre.

## IRE UNE CARTE (3/3)

- Code téléphonique du pays ;
- Numéro d'urgence ;
- Restrictions légales en vigueur dans le pays :

Taux d'alcool maximum dans le sang ;

- Gilet de sécurité obligatoire ;
- Extincteur obligatoire ;
- Obligation d'allumer les phares en tout temps ;
- Ampoules de rechange obligatoires ;
- Trousse de secours obligatoire ;
- Triangle de présignalisation obligatoire ;
- Casque obligatoire pour les motocyclistes ;
- Chaînes à neige requises en hiver ;

 Chaînes à neige recommandées en hiver ;

- Pneus « neige » requis en hiver ;
- Pneus « neige » recommandés en hiver.

## LIRE UNE CARTE (3/3)

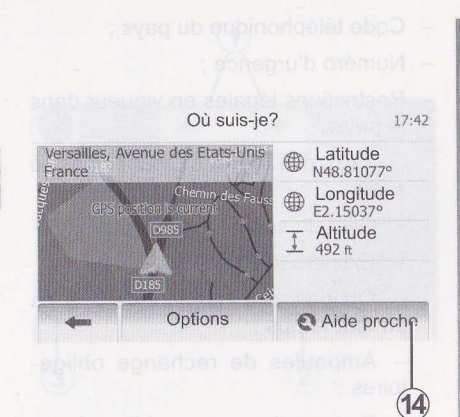

#### Aide à proximité

Cette fonction vous permet de rechercher de l'aide à proximité de votre position actuelle.

Appuyez sur **14** pour ouvrir un nouvel écran de recherche rapide.

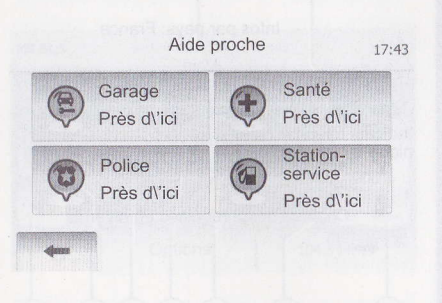

Informations sur cet écran :

- Services de réparation automobile ;
- Services médicaux et d'urgence ;
- Commissariats de police ;
- Stations-service.

Pour rechercher une destination à partir de cet écran, reportez-vous au chapitre « Saisir une destination » et aux informations du point « Sélectionner un point d'intérêt (POI) ».

dépend des paramètres régionalité actifs Si aucune donnée most dis pontblei « -- » s'affiche au fiel du ta blesussidal objitétuales anteranti 9 notispican

10 Indique la changement de direction

## LIRE UNE CARTE (2/3)

2 Artiveridea actives la oluidade voca

Où suis-je ?

Cette Ibnoton yous permet de verife les informations sur la position actuelle et de diferchet un POT e provimite. Ette fonctionne geard le GPS est branche

Appuyez sur « Options » sur l'écrei carisque rur e consussionador V

trioisettionel del briannico obisè 199 symboles 2 pour l'affichage almazabis d'intérêt (POI). Reportez-vous au paragraphe « Afficher les points d'intéres » du chapitre « Réglages carabulignol --

- : Altitude :
- Numero de rue ;
- adresse actuelle.

## **ENTRER UNE DESTINATION (1/6)**

## Menu de destination

Appuyez sur « Accueil » > « DEST » > « Destination » pour accéder au menu de destination.

Le menu de destination propose différentes méthodes pour indiquer une destination :

- saisir une adresse (complète ou partielle);
- sélectionner une adresse à partir de « Points d'intérêt (POI) » ;
- sélectionner une destination parmi les destinations précédentes;
- sélectionner une adresse à partir des destinations favorites ;
- sélectionner une destination sur la carte ;
- sélectionner une latitude et une longitude.

## Saisir une adresse

Appuyez sur 1

Cette rubrique vous permet la saisie de tout ou d'une partie de l'adresse : pays, ville, rue et numéro de rue.

**Nota :** seules les adresses connues par le système dans la carte numérisée sont admises.

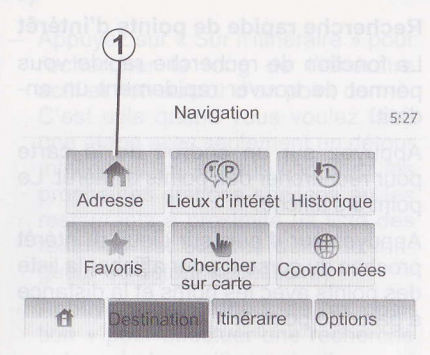

Lors de la première utilisation :

- Appuyez sur « Pays ».
- Appuyez sur la touche du clavier pour saisir le nom du pays souhaité. Au cours de la saisie de l'adresse, le système supprime la surbrillance de certaines lettres pour faciliter la saisie.

Le système peut suggérer plusieurs listes de pays si vous appuyez sur 2. Sélectionnez le pays souhaité dans les listes.

 Procédez de la même manière pour « Ville/Banlieue », « Rue », « Rue transversale » et « Numéro de rue ».

ENTRER UNE DESTINATION (2/6

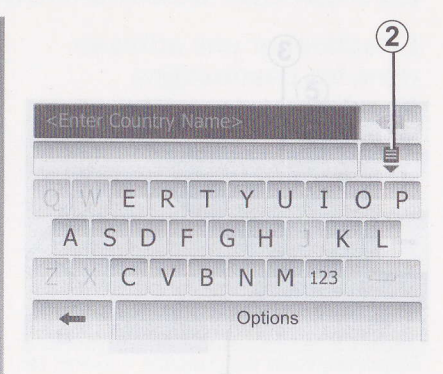

**Nota** : « Rue transversale » et « Numéro de rue » peuvent être activés après avoir sélectionné « Rue ».

**Nota :** Au moment de la saisie de la rue, il n'est pas nécessaire de mettre le type de voie (rue, avenue, boulevard...).

**Nota :** le système conserve en mémoire les dernières adresses saisies. Une fois que vous avez entré une destination par adresse, la prochaine fois, l'adresse précédente sera indiquée.

## **ENTRER UNE DESTINATION (2/6)**

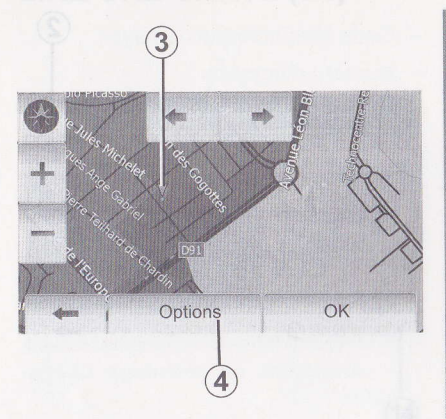

# Sélectionner des points d'intérêt (POI)

Vous pouvez sélectionner votre destination à partir des points d'intérêt. Vous pouvez trouver un endroit de dif-

férentes façons :

- Avec la fonction de recherche rapide, vous pouvez rapidement trouver un endroit à proximité par son nom.
- Avec la fonction de recherche prédéfinie, vous pouvez trouver des types d'endroits fréquemment recherchés simplement grâce à quelques pressions sur l'écran.
- Vous pouvez chercher un endroit par sa catégorie.

#### Recherche rapide de points d'intérêt

La fonction de recherche rapide vous permet de trouver rapidement un endroit.

Appuyez sur un endroit de la carte pour rechercher des points d'intérêt. Le point **3** s'affiche.

Appuyez sur **4** puis sur Lieux d'intérêt proches du curseur pour afficher la liste des points avec les noms et la distance à partir du point **3**.

#### Rechercher des points d'intérêt à l'aide de catégories préprogrammées

La fonction de recherche préprogrammée vous permet de trouver rapidement les types de lieux les plus fréquemment sélectionnés.

Appuyez sur Accueil > DEST > Destination > Lieux d\'intérêt pour accéder aux catégories préprogrammées.

Procédez de la même manière pou « Ville/Banlieue », « Rue », « Ru transversale » et « Numéro de rue « Lieux dVintérêt <sub>18</sub> Station-service Autour de ma position Parking Autour de ma position Recherche personnalisée Restaurant Autour de ma position

#### Catégories (station-service/parking/ restaurant)

- Si un itinéraire actif existe, « Stationservice » et « Restaurant » sont recherchés le long de l'itinéraire et « Parking » est recherché autour de la destination.
- Si aucun itinéraire n'est actif (pas de destination sélectionnée), ces points sont recherchés autour de la position actuelle.
- Si la position actuelle n'est pas non plus disponible (pas de signal GPS), ces points sont recherchés autour de la dernière position connue.

## **ENTRER UNE DESTINATION (3/6)**

Où trouver des points d'intérêt ? 20:05

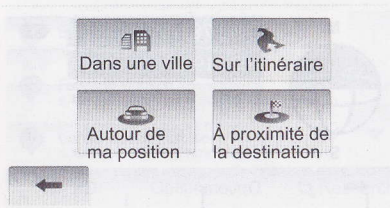

# Rechercher des points d'intérêt par catégorie

Vous pouvez chercher des points d'intérêt par leurs catégories et sous-catégories.

Appuyez sur « Accueil » > « DEST » > « Destination » > « Lieux d\'intérêt » > « Recherche personnalisée ».

Sélectionnez la zone autour de laquelle l'endroit doit être recherché :

 Appuyez sur « Dans une ville » pour rechercher un endroit dans une ville/ une banlieue sélectionnée (la liste des résultats sera classée selon la distance depuis le centre de la ville sélectionnée).

- Appuyez sur « Sur ll'itinéraire » pour rechercher le long de l'itinéraire actif et non autour d'un point donné. C'est utile quand vous voulez faire une étape avec seulement un détour minimal, p.ex. si vous cherchez les prochaines stations-services ou les restaurants à proximité (la liste des résultats est classée selon la longueur du détour nécessaire).
- Appuyez sur « Autour de ma position » pour effectuer une recherche autour de la position actuelle, ou si celle-ci n'est pas disponible, autour de la dernière position connue (la liste des résultats est classée selon la distance depuis cette position).
- Appuyez sur « À proximité de la destination » pour chercher un endroit autour de la destination de l'itinéraire actif (la liste des résultats est classée selon la distance depuis la destination).

#### carte » pour sélectionaer la destin sur la carte.

Appuyez sur la carte sur l'endroit que vous souhaitez sélectionner comme destination. Le point 6 s'affiche.

Appuyez sur 7 pour sélectionner l point 6 comme destination.

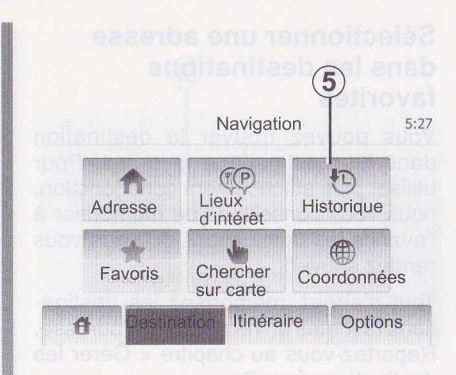

## Sélectionner une destination parmi les destinations précédentes

Cette fonction vous permet de trouver une destination que vous aviez précédemment définie. Appuyez sur **5**.

Ajouter aux destinations favoriles Appuyez sur 11 pais sur 13 pour enregistrer la destination sélectionnée dans

## **ENTRER UNE DESTINATION (4/6)**

#### Sélectionner une adresse dans les destinations favorites

Vous pouvez trouver la destination dans les destinations favorites. Pour utiliser plus efficacement cette fonction, nous vous conseillons de mémoriser à l'avance les destinations où vous vous rendez souvent.

Tout d'abord, mémorisez les destinations favorites en recherchant l'adresse. Reportez-vous au chapitre « Gérer les destinations favorites ».

Appuyez sur « Accueil » > « DEST » > « Destination » > « Favoris » pour afficher la liste des destinations favorites.

Cette fonction vous permet de follver une destruction que vous aviez precè deminent définie. Appurez air à la revuoit transbierr tevane esse mon nos se attractur tevane esse sequi cet revuoit transmission esse avier destructions tevane esse sequi cet revuoit tevane tevane esse sequi cet revuoit tevane serve destructions tevane esse serve destructions tevane esse serve d

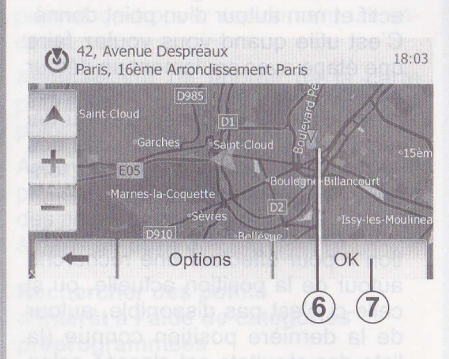

# Sélectionner une destination sur la carte

Cette fonction vous permet de chercher une destination en faisant défiler la carte.

Appuyez sur « Accueil » > « DEST » > « Destination » > « Chercher sur carte » pour sélectionner la destination sur la carte.

Appuyez sur la carte sur l'endroit que vous souhaitez sélectionner comme destination. Le point **6** s'affiche.

Appuyez sur **7** pour sélectionner le point **6** comme destination.

## ENTRER UNE DESTINATION (3/6)

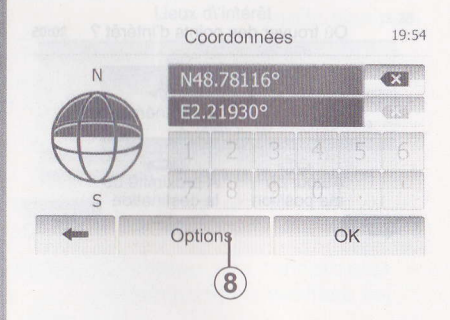

# Saisir les coordonnées de la destination

Ceci vous permet de rechercher une destination en entrant ses coordonnées.

Appuyez sur « Accueil» > « DEST » > « Destination » > « Coordonnées ».

Vous pouvez saisir les valeurs de latitude et de longitude dans un des formats suivants : degrés décimaux ; degrés et minutes décimaux ; ou degrés, minutes et secondes décimaux.

Appuyez sur **8** puis sur UTM pour saisir les coordonnées au format UTM.

## **ENTRER UNE DESTINATION (5/6)**

## ENTRER UNE DESTINATION (6/6)

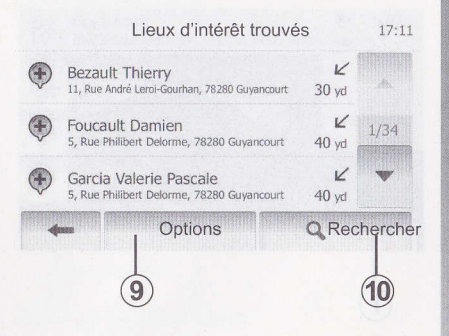

## Trier la liste

Les résultats d'une recherche de destination par point d'intérêt, historique et favoris peuvent être triés par nom et distance. Si un itinéraire actif existe, les résultats peuvent être triés par détour. Vous pouvez également les afficher sur la carte. Appuyez sur **9**.

# Trouver une destination par son nom

Si vous sélectionnez une destination par point d'intérêt, historique et favoris,vous pouvez chercher la destination dans la liste par son nom. Appuyez sur **10** et entrer le nom via le clavier.

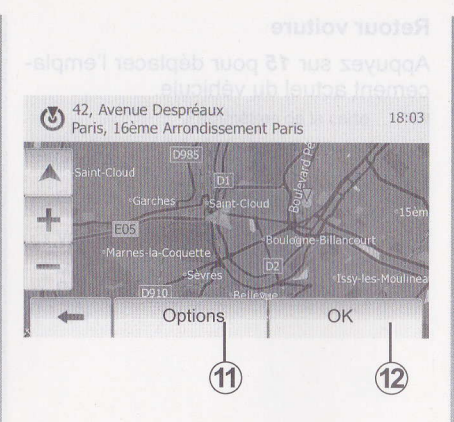

## Valider la destination

Plusieurs choix sont possibles avant de valider une destination :

- OK;
- Ajouter aux destinations favorites
- Infos
- Retour voiture

 13

 Image: Services

 Image: Services

 Image: Services

 Image: Services

 Image: Services

 Image: Services

 Image: Services

 Image: Services

 Image: Services

 Image: Services

 Image: Services

 Image: Services

 Image: Services

 Image: Services

 Image: Services

 Image: Services

 Image: Services

 Image: Services

 Image: Services

 Image: Services

 Image: Services

 Image: Services

 Image: Services

 Image: Services

 Image: Services

 Image: Services

 Image: Services

 Image: Services

 Image: Services

 Image: Services

 Image: Services

 Image: Services

 Image: Services

 Image: Services

 Image: Services

 Image: Services

 Image: Services

 Image: Services

 Image: Services

 Image: Services
</

#### OK

- S'il n'existe pas d'itinéraire actif (aucune destination sélectionnée), appuyez sur 12 pour confirmer la destination comme nouvel itinéraire.
- S'il existe un itinéraire actif, vous pouvez sélectionner la destination comme nouvel itinéraire ou chemin. Appuyez sur **12** puis sur « Nouvel itinéraire » ou « Étape ».

#### Ajouter aux destinations favorites

Appuyez sur *11* puis sur *13* pour enregistrer la destination sélectionnée dans les destinations favorites.

## **ENTRER UNE DESTINATION (6/6)**

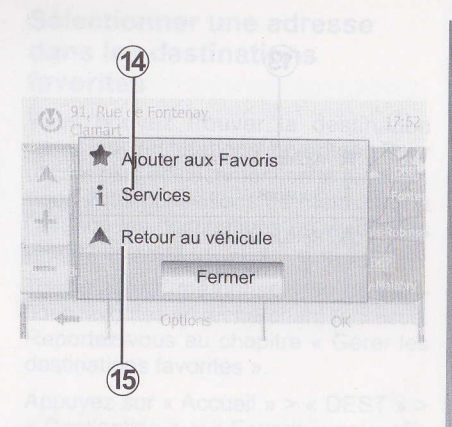

#### Infos

Cette rubrique vous permet de consulter l'adresse, la latitude, la longitude et le numéro de téléphone (actif uniquement après sélection d'un POI). Appuyez sur **14**.

comme nouvel ilinéraire ou chem Appuyez sur 12 puis sur « Nouvel néraire » ou « Etape ».

#### Ajouter aux destinations favorites

Appuyez sur 11 puis sur 13 pour enregistrar la destination sélectionnée dans les destinations favoriles.

#### **Retour voiture**

Appuyez sur **15** pour déplacer l'emplacement actuel du véhicule.

Selection attentie de calendaries Bindra Caldigeog Inos xiono suoisul Calle fonction: mutaniteaturueabiles Der une destination en falsant signer a carte

Applying a contraction and the second and the second and the secon

Appuyez sur la carte sur l'endroit que yous souhaitez sélectionner comme destination. Le point 6 s'affiche

Appuyez sur 7 pour sélectionner le point 6 comme destination.

#### ENTRER UNE DESTINATION (5/6)

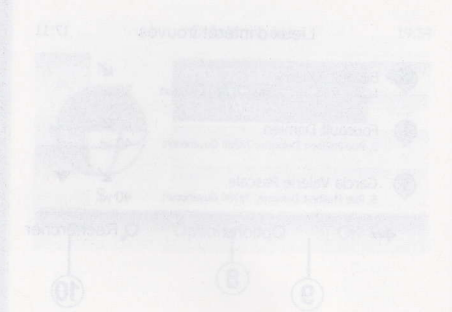

Salsir les coordonatélistisant destination

Les resurats o une recherche de ces la duration per point d'intérât, distoriqué et broats pervent être înés par nôme distance. Si un itinéraire ectif existectes résultats peuvent être, triés par délour Volts pouvez, agalament les éfficher sur la carte. Appuyez sur 9

Trouver under an indication of the second second se

## GUIDAGE (1/5)

# Guyancourt 7280 SartQuentinen Vielines, Gujancout, Vielines, France + 027 Pace des Firères Perret Options OK (9)

## Activer le guidage

Appuyez sur **1** ou attendez 10 secondes après avoir entré une destination. Le guidage commence.

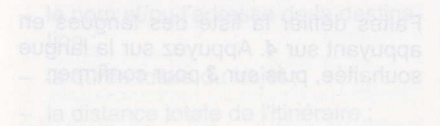

- Jes points et sections spéciaux de l'itinéraire (p.ex.) péagea, coutes pevantes, autoroutes, etc.)
- Jes itinéraires alternatils (p.exCourt Rapide, Économique).

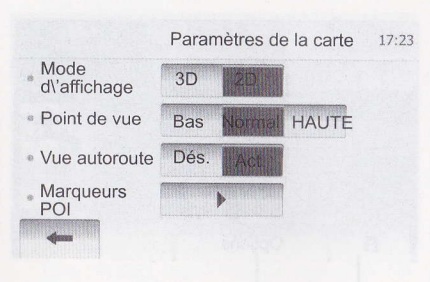

## Écrans de guidage

Le système propose plusieurs choix de cartes de navigation.

Appuyez sur « Accueil » > « Options » > « Paramètres de la carte » puis sur « 2D » ou « 3D » pour changer l'affichage de la carte.

Vous pouvez aussi changer l'affichage de la carte en appuyant sur la boussole sur la carte.

Les différentes possibilités d'affichage en plein écran sont :

- 2D;

- 3D.

## (eiz) SEAUIDE

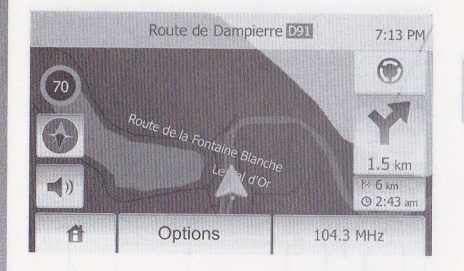

#### Mode plein écran (2D ou 3D)

Ce mode vous permet de visualiser la carte de navigation sur la totalité de l'écran.

Les informations sur l'heure d'arrivée et la distance restante jusqu'à la destination sont indiquées en bas à droite de la carte.

L'indication du prochain changement de direction se situe à droite de la carte.

## GUIDAGE (2/5)

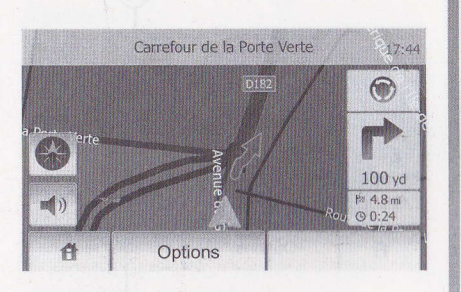

#### Carte d'intersection

Pendant un guidage, avant chaque changement de direction, le système affiche automatiquement un zoom de l'intersection.

Le système repasse automatiquement à l'échelle normale après le passage de l'intersection.

L'indication du prochain changement de direction se altre à droite de la carte.

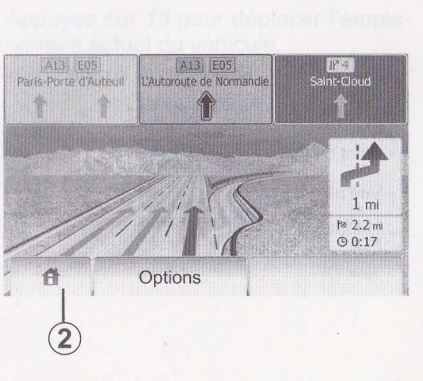

#### Vue jonctions d'autoroute

Pendant un guidage, avant chaque jonction d'autoroute, le système affiche une vue en 3 dimensions de la jonction.

**Nota :** pour certaines jonctions, seule une flèche de guidage apparaît.

Le système repasse en mode normal après le passage de jonction.

## Les différentes possibilités d'affiche en plain écran sont :

## Langue du guidage 18:06 English (UK) (male) English (US) (female) English (US) (male) CK (3) (4)

# Changer la langue du guidage vocal

Appuyez sur 2 puis sur « Options » > « Réglage de la langue » pour changer la langue du guidage.

Faites défiler la liste des langues en appuyant sur 4. Appuyez sur la langue souhaitée, puis sur 3 pour confirmer.

F.32

## GUIDAGE (3/5)

## Détails sur l'itinéraire

Cette fonction vous permet de visualiser votre itinéraire.

Sélectionnez « Accueil » > « Itinéraire » après avoir entré une destination.

Six choix vous sont proposés :

- « Modifier itinéraire »,
- « À éviter »,
- « Vue d\'ensemble »,
- « Suppr Itinér. »,
- « Autres itinéraires »,
- « Itinéraire ».

#### Aperçu de l'itinéraire

Appuyez sur « Accueil » > « Itinéraire » > « Vue d\'ensemble » pour obtenir une carte avec un aperçu de l'itinéraire actif.

Les informations suivantes seront fournies :

- le nom et/ou l'adresse de la destination ;
- la durée totale du trajet ;
- la distance totale de l'itinéraire ;
- les points et sections spéciaux de l'itinéraire (p.ex. péages, routes payantes, autoroutes, etc.);
- les itinéraires alternatifs (p.ex. Court, Rapide, Économique).

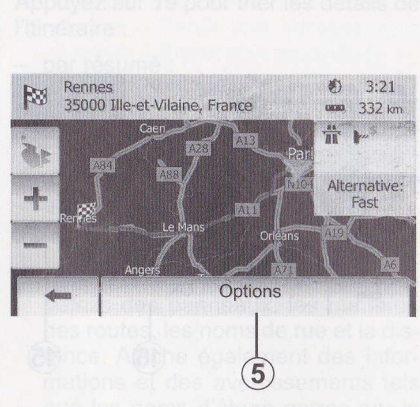

Appuyez sur **5** pour afficher les options suivantes.

- Itinéraires alternatifs
- Itinéraire
- Paramètres d'itinéraire

**Remarque** : pour plus d'informations, reportez-vous au chapitre à la page suivante.

Vous pouvez a fout moment arrêter i guidage en cours.

Appuyez sur « Accueil » > « Itinéraire » > « Suppr Itinér. » pour annuler l'itiné sire actif.

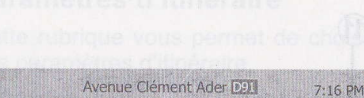

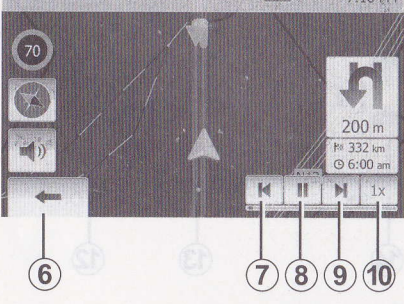

- Simuler la navigation

Cette fonction permet de visionner rapidement le parcours souhaité.

Appuyez sur 8 pour lancer ou interrompre la simulation.

Appuyez sur **10** pour augmenter la vitesse de la simulation.

Vous pouvez à tout instant quitter la simulation du parcours en sélectionnant **6**.

Vous pouvez passer à la manœuvre précédente/suivante en appuyant sur 7 ou 9.

F.33

## IIDAGE (4/5) IIDA

## GUIDAGE (4/5)

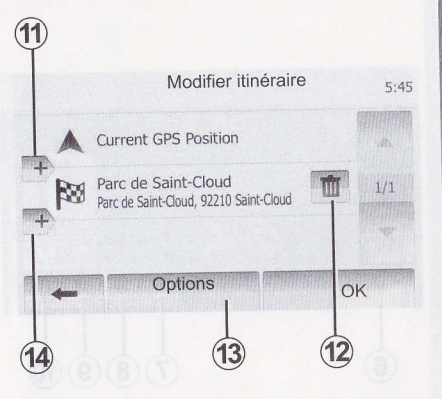

## Étapes et destination

Appuyez sur « Accueil » > « Itinéraire » > « Modifier itinéraire » pour modifier l'itinéraire en changeant la liste des étapes. Vous pouvez ajouter ou supprimer des étapes, reclasser la liste.

Appuyez sur **11** pour ajouter des points puis sur **14** pour ajouter une nouvelle destination. Il existe différentes méthodes pour indiquer une destination : reportez-vous au point « Entrer une destination ».

Appuyez sur **12** pour supprimer une destination.

Appuyez sur 13 pour reclasser la liste.

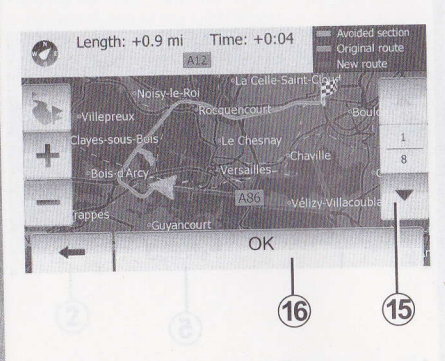

#### Détours

Appuyez sur « Accueil » > « Itinéraire » > « À éviter » pour faire un détour. Appuyez sur une partie de la liste selon le détour souhaité.

Pour changer de partie, appuyez sur **15**.

Confirmez le nouvel itinéraire en appuyant sur **16**.

#### Annuler l'itinéraire

Vous pouvez à tout moment arrêter un guidage en cours.

Appuyez sur « Accueil » > « Itinéraire » > « Suppr Itinér. » pour annuler l'itinéraire actif. Détails sur l'itinéraire Cette fonction vous permet de visu

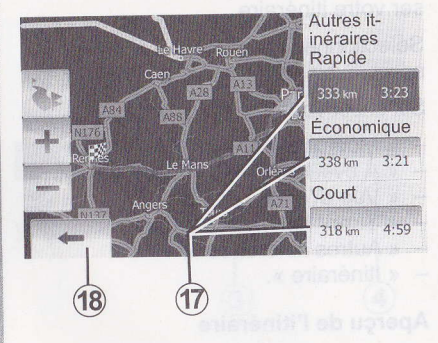

#### Itinéraires alternatifs

Cette rubrique vous permet de modifier la méthode de planification d'itinéraire.

Il existe trois options avec distance et heure vous permettant de modifier la méthode de planification d'itinéraire :

- Rapide
- Économique
- Court

Reportez-vous au paragraphe « Réglages d'itinéraire » du chapitre « Réglages de navigation ».

Appuyez sur « Accueil » > « Itinéraire » > « Autres itinéraires » puis sur **17**.

Confirmez le nouvel itinéraire en appuyant sur **18**.

## GUIDAGE (5/5)

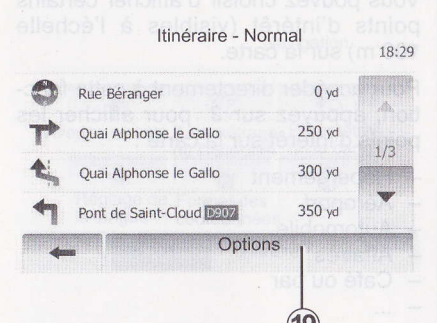

#### Itinéraire

Cette fonction vous permet de visualiser la feuille de route.

Plusieurs détails du parcours apparaissent :

- flèches de changement de direction,
- numéro de route,
- distance avant un embranchement.

Appuyez sur **19** pour trier les détails de l'itinéraire :

- par résumé ;

Affiche uniquement les éléments principaux du trajet (départ, via, destination) et la distance correspondante, le temps restant et l'heure d'arrivée.

- par description normale ;

Affiche toutes les manœuvres et les détails des panneaux, les numéros des routes, les noms de rue et la distance. Affiche également des informations et des avertissements tels que les noms d'étape entrés par le conducteur, les restrictions (d'accès et de manœuvre), les préférences d'utilisateur ignorées, etc.

- par liste des routes.

Détaille l'itinéraire en noms et numéros de routes. Affiche également leur longueur, la direction moyenne et le temps de trajet. Les éléments du trajet ne s'affichent pas dans ce mode. RÉGLAGES CARTE

## Paramètres d'itinéraire

Cette rubrique vous permet de choisir vos paramètres d'itinéraire.

Reportez-vous au paragraphe « Paramètres d'itinéraire », du chapitre « Réglages de navigation ».

Appuyed sunt2 pais sur 1 doundocede auronenu dauosoti gande certel , sobilav nes aug « anoro0 » na sayugoA anas **Regier le mode d'attichage** Cette fonglion vois gemet de change la via de carte entre une vie ser pars pective 30 et une vue haut pas 20 me Appilyez sur « 30 » ou « 20 ».

## **RÉGLAGES CARTE**

#### Avertissements Réglage de la langue Destination Itinéraire Quint Réglage de la langue Destination Itinéraire Quint Réglage de Coordonnées Quint Réglage de Coordonnées Quint Réglage de Coordonnées Quint Quint Qu

Appuyez sur **2** puis sur **1** pour accéder au menu de réglage de carte.

## Régler le mode d'affichage

Cette fonction vous permet de changer la vue de carte entre une vue en perspective 3D et une vue haut-bas 2D.

Appuyez sur « 3D » ou « 2D ».

|                     | Para          | nètres de | la carte | 17 |
|---------------------|---------------|-----------|----------|----|
| Mode<br>d'affichage | 3D            | 20        |          |    |
| Point de vue        | Bas           | Normal    | HAUTE    |    |
| Vue autoroute       | Dés.          | Act.      |          |    |
| Marqueurs<br>POI    | <b>Mannen</b> | F.        |          |    |
| 4                   |               |           |          |    |

## Régler le point de vue

Cette fonction vous permet de régler le zoom de base et l'inclinaison. Trois niveaux sont disponibles.

Appuyez sur « Bas », « Normal » ou « HAUTE ».

## Vue autoroute

Cette fonction permet d'activer/désactiver la vue autoroute.

Appuyez sur « Act. » ou « Dés. ».

pouyez sur « Accueil » > « Itinéraire » - « Suppr Itinér, » pour annuler l'Itinéaire actif.

## Afficher les points d'intérêts

Vous pouvez choisir d'afficher certains points d'intérêt (visibles à l'échelle 100 m) sur la carte.

Pour accéder directement à cette fonction, appuyez sur **3** pour afficher les points d'intérêt sur la carte :

- Hébergement
- Aéroport
- Automobile
- Affaires
- Café ou bar
- ...

Appuyez sur « Act. » ou « Dés. » pour afficher ou masquer les points d'intérêt.

Saisissez le nom du point d'intérêt pour ouvrir la liste des sous-catégories.

Adicates ao ineviagnes de sensair -Economique eluci eb cramon theitieronsidme nu frave sonstaib, te portez vous au paragraphe Réglages de nevigation -Réglages de nevigation -

Confirmaz la nouvel füheraire en apouyant sur 18

## GÉRER LES FAVORIS (1/2)

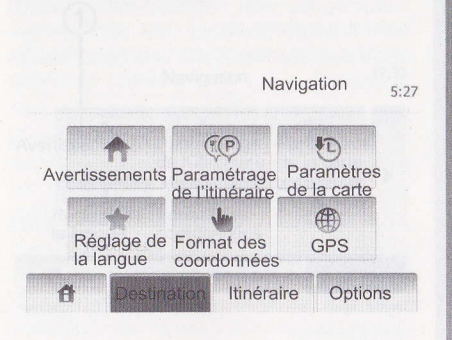

## Créer une entrée

Appuyez sur «Accueil » > « Destination » pour accéder au menu de destination. Vous disposez de plusieurs méthodes pour entrer une destination.

- Adresse : reportez-vous au paragraphe « Saisir une adresse » du chapitre « Entrer une destination ».
- Point d'intérêt : reportez-vous au paragraphe « Sélectionner un point d'intérêt (POI) » du chapitre « Entrer une destination ».

cuelle. Ces informations peuvent ne as être disponibles pour votre region u ne pas être tout à fait correctes pour putes les routes de la carte.

- Adresse : reportez-vous au paragraphe « Saisir une adresse » du chapitre « Entrer une destination ».
- Historique : reportez-vous au paragraphe « Sélectionner une destination dans les destinations précédentes » du chapitre « Entrer une destination ».
- Trouver sur la carte : reportez-vous au paragraphe « Sélectionner une destination sur la carte » du chapitre « Entrer une destination ».
- Coordonnées : reportez-vous au paragraphe « Saisir les coordonnées d'une destination » du chapitre « Entrer une destination ».

vadiseement visuel la vitesse nite actuelle s'affiche sur la carte uero vous la dépassez uyez sur « Act. » ou « Dés. » pour ner ou désactiver l'avertissement

|   | , Rue de Fontenay<br>amart |  |
|---|----------------------------|--|
| 1 | Ajouter aux Favoris        |  |
|   | 1 Services                 |  |
|   | A Retour au véhicule       |  |
|   | Fermer                     |  |

Dans tous les cas, une fois l'adresse validée, le système la localise sur la carte. Appuyez sur « Options » puis sur « Ajouter aux Favoris » pour ajouter la destination aux Favoris.

Avant d'enregistrer une destination favorite, vous pouvez changer son nom avec le clavier.

Appuyaz sur la destination favorite que vous souhaitez supprimer. Appuyez sur « Options », « Supprimer un favori » et confirmez en appuyant sur « Supprimer ».

Pour effacer toutes les déstinations fa-r vortes, appuyez sur « Options » puis sur « Supprimer tout ». Validéz par un apput sur « Supprimer tout ».

## **GÉRER LES FAVORIS (2/2)**

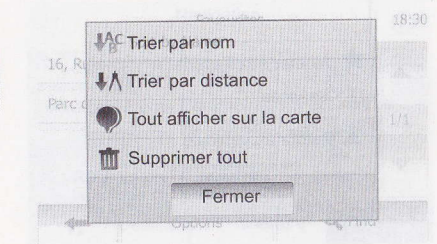

## Trier la liste

Vous pouvez trier la liste des destinations favorites par nom ou distance ou encore toutes les afficher sur la carte. Appuyez sur « Options ».

# Supprimer les destinations favorites

Appuyez sur la destination favorite que vous souhaitez supprimer. Appuyez sur « Options », « Supprimer un favori » et confirmez en appuyant sur « Supprimer ».

Pour effacer toutes les destinations favorites, appuyez sur « Options » puis sur « Supprimer tout ». Validez par un appui sur « Supprimer tout ».

# Rechercher une destination favorite

Cette fonction vous permet de rechercher une destination favorite dans la liste par son nom enregistré.

Appuyez sur « Rechercher » et entrez le nom de la destination favorite via le clavier.

au paragraphe « Selectionet voite out of the state of the section of the section

Coordonnées peportez-vous au paragraphe « Salsir les coordonnées d'une destination » du chapitre « Entrenune destination si ralgeR

Cetto fonction vous permit de vagler la room de base et l'inclineisen. Trois nireaux sont disponibles,

appuyez sur « Bas », « Normal » ou « HAUTE ».

#### ue autoroute

ette lonction permet d'activer/désactier la vue autoroute

pouyez sur « Act. » ou « Dés. ».....

BERER LES FAVORIS (1/2)

Afficher les points d'intérêts

Vous pouvez choisir d'afficher certains points d'intérêt (visibles à l'échelle ros manifiquelles

Avertisente de Format des Stanses

Applayoz sur v Act. v ou « Dés. » pour afficher ou masquastrasporter visitio

Appuvezeur a Accestive a Destination 2 pour accester eurone de destination Vous disposes de plusieurs méthodes pour entrer une destination.

- Adresse : reportez-vous eu paragraphe « Salair une adresse » du chapitre « Entrer une destination ».
- Point d'intérêl : reportez-vous au paragraphe « Sélectionner un point d'intérêt (POI) » du chapitre « Entrer une destination ».

## **RÉGLAGES DE NAVIGATION (1/4)**

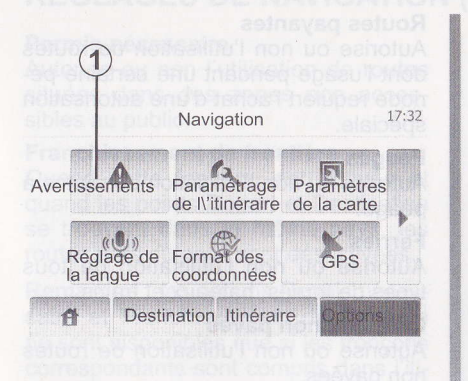

Le menu « Réglages de navigation » vous permet de changer l'affichage de la carte ou les paramètres de navigation.

#### **Avertissements**

Cette rubrique vous permet de configurer des avertissements. Appuyez sur **1** pour accéder au menu des avertissements.

## Avertissement en cas d'excès de vitesse

Les cartes peuvent contenir des informations sur les limites de vitesse des tronçons de route. Le système peut vous avertir si vous dépassez la limite actuelle. Ces informations peuvent ne pas être disponibles pour votre région ou ne pas être tout à fait correctes pour toutes les routes de la carte.

| Avertisser                        | nents | 7:10 PM |
|-----------------------------------|-------|---------|
| Alerter si excès vit.             | Dés.  | Act.    |
| Vitesse limite toujours visible   | Dés.  | Act.    |
| Avertissements au point d\'alerte | Dés.  | Act.    |
|                                   |       |         |

Les types d'alerte suivants sont disponibles :

- Avertissement sonore : vous recevez un avertissement non-verbal quand vous dépassez la vitesse limite.
- Avertissement visuel : la vitesse limite actuelle s'affiche sur la carte quand vous la dépassez.

Appuyez sur « Act. » ou « Dés. » pour activer ou désactiver l'avertissement.

## RÉGLAGES DE NAVIGATION (2/4)

#### Vitesse limite toujours visible

Vous pouvez définir que la vitesse limite doit toujours être visible. Vous pouvez activer ou désactiver cette fonction dans ce menu.

#### Avertissements de point d'alerte

Quand le conducteur passe un point d'alerte, un signal d'avertissement apparaît à l'écran. Vous pouvez activer ou désactiver cette fonction dans ce menu.

Paramètres d'itinéraire resencesson de la composition cette fonction vous permet de definiuniment les mineraires sum cadulés esencetros con acceder au menu esencetros mineraires se centres de planification e mineraire Ce systeme daile 3 chieres principaux de calcul d'finéraire :

- Rapide: indique un itinétaire rapide si vous pouvez rouler à la vilesse limite ou présque sur toutes les roules;
- Court: indique un illnéraire court pour minimiser la distance à parcou-

## **RÉGLAGES DE NAVIGATION (2/4)**

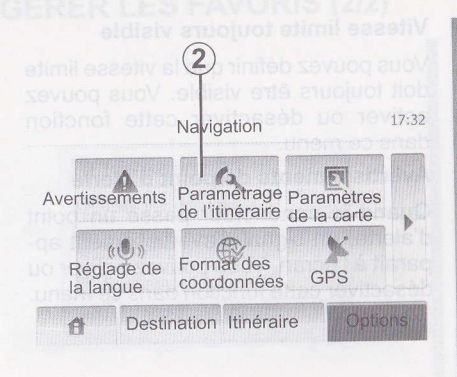

## Paramètres d'itinéraire

Cette fonction vous permet de définir comment les itinéraires sont calculés.

Appuyez sur **2** pour accéder au menu de configuration d'itinéraire.

Méthode de planification d'itinéraire

Ce système offre 3 critères principaux de calcul d'itinéraire :

- Rapide: indique un itinéraire rapide si vous pouvez rouler à la vitesse limite ou presque sur toutes les routes;
- Court: indique un itinéraire court pour minimiser la distance à parcourir ;

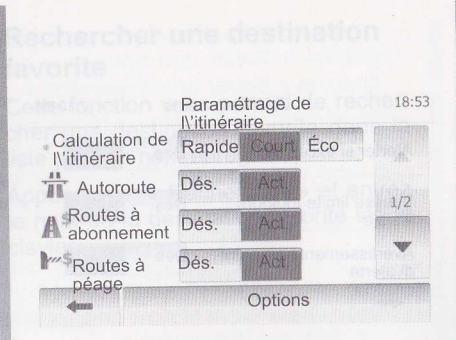

 Éco: ce mode offre un compromis entre les modes rapide et court. Il vous permet de gagner une certaine distance en roulant un peu plus longtemps. L'itinéraire calculé sera probablement plus court que la solution rapide, mais pas beaucoup plus lent.

#### Autoroutes

Vous pouvez vouloir éviter les autoroutes quand vous conduisez une voiture lente ou remorquez un autre véhicule.

## REGLAGES DE NAVIGATION (1/4

#### **Routes payantes**

Autorise ou non l'utilisation de routes dont l'usage pendant une certaine période requiert l'achat d'une autorisation spéciale.

#### Péages

Autorise ou non l'utilisation de routes à péage.

#### **Ferries**

Autorise ou non l'utilisation de tous types de ferries, bateaux et trains.

#### Chemins non pavés

Autorise ou non l'utilisation de routes non pavées.

Le menu « Réglages de navigation » vous pérmet de changer, l'affichage de la carte ou les paramètres de navigation.

## Avertissements

Cetta rubrique vous permet de configu rer des avertissements. Appuyez sur sour accéder au menu des avertisse nents.

#### Avertissement en cas d'excès de vitesse

Les cartes peuvent contenir des informations sur les limites de vitesse des tronçons de route. Le système peut vous avertir si vous dépassez la limite actuelle. Ces informations peuvent ne pas être disponibles pour votre région ou ne pas être tout à fait correctes pour toutes les routes de la carte.

## **RÉGLAGES DE NAVIGATION (3/4)**

#### Permis nécessaire

Autorise ou non l'utilisation de routes situées dans des zones non accessibles au public.

#### Franchissement de frontière

Quand cette fonction est activée et quand les points Départ et Destination se trouvent dans le même pays, les routes hors du pays sont désactivées.

**Remarque :** les options Permis nécessaire et Franchissement de frontière ne sont disponibles que si les tronçons correspondants sont compris dans l'itinéraire calculé.

connaute et de memoriser un appare Vous pouvez appairer jusqu'à 8 appa rells, mais un seul peut êtra connecté la fois au système maine libres.

L'appairage s'effectue directement su volre appareit.

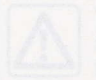

Votre systeme mains iteres a seulement pour objet de facilitar la communication er diminuant les facteurs sque sans les éliminer totale Respectez obligatoirement ots en vigueur du cays dans

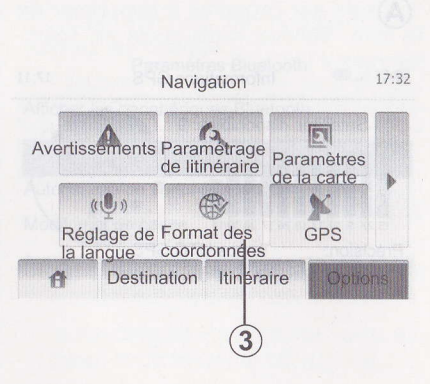

## **Réglages carte**

Reportez-vous au chapitre « Réglages carte ».

## **Réglages vocaux**

Cette fonction permet de modifier la langue du guidage vocal.

phérique externe a sur l'écran ou puis appuyez sur 7 sur l'écran du téléthone

Dapuis votre appareil, effectuez les opérations dans l'ordre suivant

- activez la connexion de l'appareil Blueloothis ;
- Jancez une rocherche des appareits Blüetooth@ présents à proximité;

| OD.DDDD    | D  |  |  |
|------------|----|--|--|
| O DD MM.M  | MM |  |  |
| O DD MM SS | .S |  |  |
|            |    |  |  |

## Format coordonnées

Cette fonction vous permet de modifier le format des coordonnées.

Appuyez sur **3** pour modifier le format des coordonnées.

Ce système offre 3 types de format.

Nota : certains apparells ne nécessi tent pas la salsie du code Bluetnoth®.

L'appareil est automatiquement enregistrè et connecté au véhicule. Si l'appairage échoue, répétez ces opérations.

Pour plus de détails, consultez la notice de votre appareil.

## **RÉGLAGES DE NAVIGATION (4/4)**

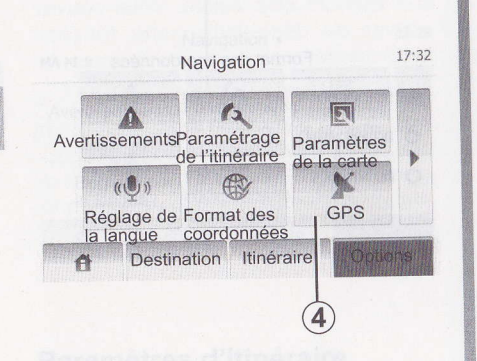

## GPS

Cette fonction vous permet de contrôler le statut de satellites GPS.

Appuyez sur **4** pour afficher les informations GPS (écran **A**).

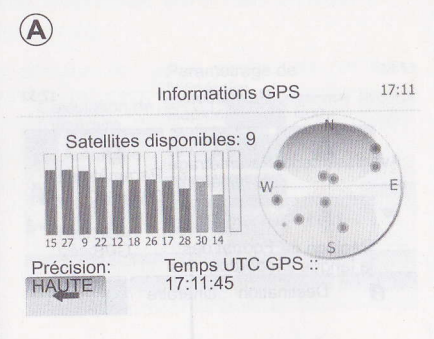

Soo : ce mode ofire un compromis entre les mode arts of certains sentre les mode arts of certains distance en noulant un peu puis temps. L'innéraire calcule sera probablement plugas consistent transis mais as beaucient de les bablement plugas consistent transistent de les certains transistent de les certains transistent de les certain

REGLAGES DE NAVIGATION (34

Pormis nécessaite i non un estotuto Autorise au non l'Ablisation de noules altréas, dans des zones ann appas sibles au public.

Franchissement de frontière Quand les points Départ et Destination quand les points Départ et Destination se trouvent dans le même pave, les griefes hors du pays cont désactivées. Remarque : les extents Permis coores saire et Franchissement, de francière genent dispenibles que si les troncros genent dispenibles que si les troncros dens fitte comespondante sont comprie dans fitte

## APPAIRER, DÉSAPPAIRER DES APPAREILS BLUETOOTH® (1/2)

## Bluetooth® Connexion

Vérifiez que la connexion Bluetooth® est ON (activée). Pour ce faire, appuyez sur « Accueil » > « RÉGLAGE », sélectionnez « Bluetooth ».

## Appairer un appareil Bluetooth®

Afin de pouvoir utiliser votre système mains libres, vous devez appairer votre mobile Bluetooth® au véhicule lors de la première utilisation.

L'appairage permet au système de reconnaître et de mémoriser un appareil. Vous pouvez appairer jusqu'à 8 appareils, mais un seul peut être connecté à la fois au système mains libres.

L'appairage s'effectue directement sur votre appareil.

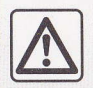

Votre système mains libres a seulement pour objet de faciliter la communication

en diminuant les facteurs de risque sans les éliminer totalement. Respectez obligatoirement les lois en vigueur du pays dans lequel vous vous trouvez. Paramètres Bluetooth (13:07) Afficher les périphériques Bluetooth Rechercher des périon. Bluetooth Autorisation de périphérique externe Modif. mot de passe Audio Écran Bluetooth Système

Votre système multimédia et votre appareil doivent être allumés.

**Nota :** Aucun autre appareil préalablement appairé ne doit être connecté au système mains libres au moment de l'appairage.

Appuyez sur « Rechercher des périph. Bluetooth » ou « Autorisation de périphérique externe » sur l'écran ou, puis appuyez sur **1** sur l'écran du téléphone.

Depuis votre appareil, effectuez les opérations dans l'ordre suivant :

- activez la connexion de l'appareil Bluetooth®;
- lancez une recherche des appareils Bluetooth® présents à proximité;

|               | 1 | 2 | 3 |
|---------------|---|---|---|
| 010-1234-5678 | 4 | 5 | 6 |
|               | 7 | 8 | 9 |
|               | * | 0 | # |

- sélectionnez, « MEDIA-NAV » (Nom du système mains libres) dans la liste;
- composez sur le clavier du téléphone le code Bluetooth® « 0000 ».

**Nota :** le code Bluetooth® « 0000 » est un code par défaut. Vous pouvez changer ce code en appuyant sur « Modif. mot de passe » sur l'écran.

**Nota :** certains appareils ne nécessitent pas la saisie du code Bluetooth®.

L'appareil est automatiquement enregistré et connecté au véhicule. Si l'appairage échoue, répétez ces opérations.

Pour plus de détails, consultez la notice de votre appareil.

## APPAIRER/DÉSAPPAIRER DES APPAREILS BLUETOOTH (2/2)

Blustooth® Connexion Variliez que la connexion Blustooth® est ON (activés) Pour os laira, appuyez sur « Accueil » > « REGLAGE », sélectionnez « Blustooth ».

#### Appairer un appareil Bluetooth®

Afin de pouvoir utiliser votre système nains libres, vous devez appairer votre nobile Bluetooth® au véhicule içre de a première utilisation.

L'appairage permet au système de reconnaître et de mémoriser un appareil. Vous pouvez appairer jusqu'à 6 appareils, mais un seul peut être connecte à a fois au système mains libres.

L'appairage s'effectue directement sur votre appareil.

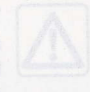

Votre systeme mains libres a seulement pour objet de faciliter la communication

le risque sans las éliminer totalenent. Respectez obligatoirement es lois en vigueur du pays dans equel vous vous trouvez.

Appuyez sur 2. Appuyez sur l'icône de corbeille sur l'appareil à supprimer de la liste. Validez votre choix en sélectionnant « OK ».

Vous pouvez aussi supprimer tous les appareils de la liste en appuyant sur « Options », « Supprimer tout » et confirmez votre choix en sélectionnant « OK ».

fotre système multimédia et votre ap areil doivent être allumés.

Nota : Aucun autre appareil prézigblement appairé ne doit être connecté au système mains libres au moment de l'appairage.

Appuyez sur « Rechercher des périph Bluetooth » ou « Autorisation de périphérique externe » sur l'écran ou puis appuyez sur 1 sur l'écran du léléphone.

Depuis votre appareil, effectuez les opérations dans l'ordre suivant :

- activez la connexion de l'appareil Bluetocth®;
- lancez une recherche des appareils Bluetooth® présents à proximité;

Paramètres Bluetooth @ ... 13:07

Afficher les périphériques Bluetooth

#### archer des periph. Biuetoou

Autorisation de périphérique externe

Modif. mot de passe

2

Audio Écran Bluetooth Système

#### Désappairer un appareil Bluetooth®

Le désappairage permet de supprimer un appareil de la mémoire du système mains libres.

un code par défaut. Yous pouvez changer ce code en appuyant sur « Modif. mot de passe » sur l'écran. Nota : certains appareils ne nécessitent pas la saisie du code Bluetoch®.

L'appareil est automatiquement enregistré et connecté au véhicule. Si l'appairage ochoue, répétez ces opérations.

Pour plus de détails, consultez la notice de votre appareil

## CONNECTER, DÉCONNECTER DES APPAREILS BLUETOOTH® MOMPALIET BRIOTRAGER

# Connecter un appareil Bluetooth®

Votre appareil doit être connecté au système mains libres pour accéder à toutes ses fonctions.

Aucun appareil, non appairé préalablement, ne peut être connecté au système mains libres. Reportez-vous au paragraphe « Appairer/désappairer des appareils Bluetooth® ».

Dès la mise en marche du système, le système mains libres recherche les appareils appairés présents à proximité (cette recherche peut prendre une minute).

Un message indique que le téléphone est connecté. Si une communication est en cours au moment de la connexion, elle est transférée sur les haut-parleurs du véhicule.

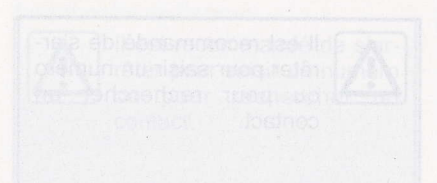

## Échec de connexion

En cas d'échec de la connexion, veuillez vérifier que :

- l'appareil est configuré pour accepter la demande de connexion du système ;
- votre appareil est allumé ;
- la batterie de votre appareil n'est pas déchargée ;
- votre appareil a préalablement été appairé au système mains libres ;
- la fonction Bluetooth® de votre appareil et du système est activée.

**Nota :** L'utilisation prolongée de votre système mains libres décharge plus rapidement la batterie de votre appareil.

Appuyez sur 2 pula saisissez le nom du edintadi a radranohel a fade all slavisi sugar alaqua sa

Appuyez sul 2 pour accéder à la liste les appels en absence

Pour chacune des listes, les contacts sont affiches du plus récent au plus ancien. Sélectionnez un contact pour lancer l'appel.

# Changer un téléphone connecté

Le système multimédia peut enregistrer jusqu'à 8 appareils Bluetooth®.

Vous pouvez connecter/déconnecter à tout moment un des 8 appareils Bluetooth®.

Appuyez sur « Accueil » > « RÉGLAGE », sélectionnez « Bluetooth ». Appuyez sur « Afficher les périphériques Bluetooth ».

Appuyez sur l'appareil à connecter et confirmez en appuyant sur « OK ».

Si vous êtes en communication au moment de la déconnexion de votre téléphone, la communication est automatiquement transférée sur votre téléphone.

Yous pooveza utilisen les entrées de néositeirs, téléplonique, ell'entré dé dans la mémoirs du téléploneu ou roce

Agrés avoir connecté votre système et votre téléphone Bluetooth via la technologie sans fil Bluetooth®, les numéros du répertoire de votre téléphone sont automatiquement transférés dans celui du système.

## RÉPERTOIRE TÉLÉPHONIQUE

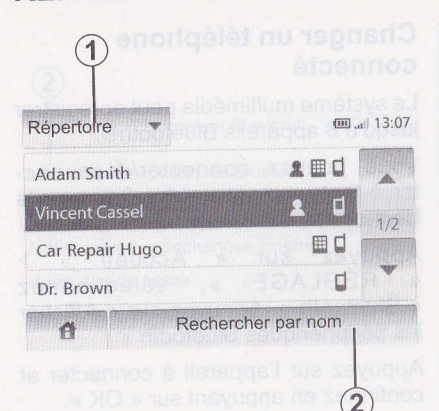

Appuyez sur **1** pour faire défiler la liste puis sur « Répertoire » pour accéder au répertoire téléphonique du système.

# Utiliser le répertoire téléphonique

Vous pouvez utiliser les entrées de répertoire téléphonique enregistrées dans la mémoire du téléphone.

Après avoir connecté votre système et votre téléphone Bluetooth via la technologie sans fil Bluetooth®, les numéros du répertoire de votre téléphone sont automatiquement transférés dans celui du système. **Nota** : sur certains téléphones, le système peut vous demander de confirmer le transfert du répertoire du téléphone.

# Appeler un numéro du répertoire

Après avoir trouvé le contact que vous souhaitez appeler dans le répertoire, vous pouvez sélectionner le numéro et lancer l'appel.

## Rechercher un contact dans le répertoire par ordre alphabétique

S'il y a beaucoup de contacts dans la liste, il peut être utile de les afficher dans l'ordre alphabétique pour faciliter la recherche.

Appuyez sur **2** puis saisissez le nom du contact à rechercher à l'aide du clavier.

#### Connecter un appareil Bluetooth®

Votre appareil doit être connecté su système mains libres pour accèder à toutes ses fonctions.

Aucun appareil, non appairé préalablement, ne peut être connecté au systême mains libres. Reportez-vous au paragraphe « Appairentésappairen des appareils Bluetoch® ».

Dês la mise en marche du syatème, le système mains libres recherche les apparells appairés présents à proximité (cette recherche peut prendre une minute).

Un message indique que le téléphone est connecté. Si une communication est en cours au moment de le connexion, elle est transférée sur les haut-parleurs du véhicule.

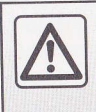

Il est recommandé de s'arrêter pour saisir un numéro ou pour rechercher un contact.

## ÉMETTRE UN APPEL

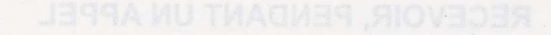

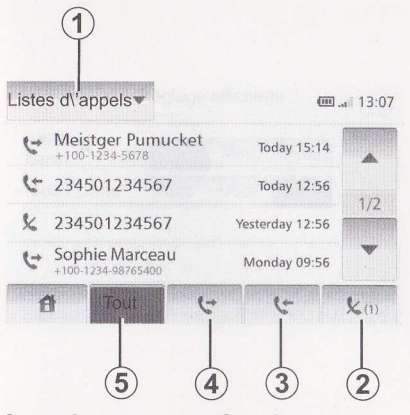

## Appeler un numéro favori

Consultez le point « Appeler un numéro du répertoire » dans la section « Répertoire téléphonique ».

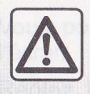

Il est recommandé de s'arrêter pour saisir un numéro ou pour rechercher un contact.

# Appeler un numéro de l'historique des appels

Vous pouvez utiliser la liste des appels enregistrée dans la mémoire du téléphone.

Après avoir connecté votre appareil et votre téléphone Bluetooth® via la technologie sans fil Bluetooth®, les numéros des listes Tous les appels, Appels émis, Appels reçus et Appels en absence de votre téléphone sont automatiquement transférés dans la liste des appels.

Appuyez sur **1** pour faire défiler la liste puis sur « Listes d\'appels ».

Appuyez sur **5** pour accéder à la liste de tous les appels.

Appuyez sur **4** pour accéder à la liste des appels émis.

Appuyez sur **3** pour accéder à la liste des appels reçus.

Appuyez sur **2** pour accéder à la liste des appels en absence.

Pour chacune des listes, les contacts sont affichés du plus récent au plus ancien. Sélectionnez un contact pour lancer l'appel.

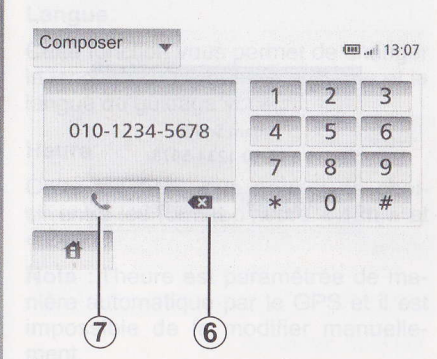

## Composer un numéro

Appuyez sur **1** pour faire défiler la liste puis sur « Composer » pour lancer un appel à partir d'un numéro.

Appuyez sur les touches numérotées pour lancer un appel, puis sur 7.

Pour corriger un numéro, appuyez sur 6. Un appui long sur 6 permet d'effacer tous les chiffres en une seule fois.

## **RECEVOIR, PENDANT UN APPEL**

| and the second second | Appel    | entrant  | 10 - Jail 13 |
|-----------------------|----------|----------|--------------|
|                       |          |          |              |
|                       | Adam     | Smith    |              |
|                       | +12-10-1 | 234-5678 |              |
|                       | Acceptor | Deleter  |              |
|                       | Accepter | Rejeter  |              |

## **Recevoir un appel**

À la réception d'un appel, l'écran de réception d'appel s'affiche avec les informations disponibles sur l'appelant :

- le nom du contact (si son numéro est présent dans votre répertoire) ;
- le numéro de l'appelant ;
- « Inconnu » (si le numéro ne peutêtre visualisé).

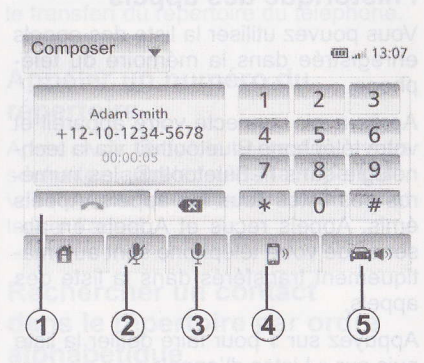

## En cours de communication

En cours de communication vous pouvez :

- allumer/éteindre le micro en appuyant sur 2 ou 3 ;
- raccrocher en appuyant sur 1;
- entendre le son via le haut-parleur du téléphone en appuyant sur 4 ;
- entendre le son via le haut-parleur du véhicule en appuyant sur 5 ;

# Distance of the

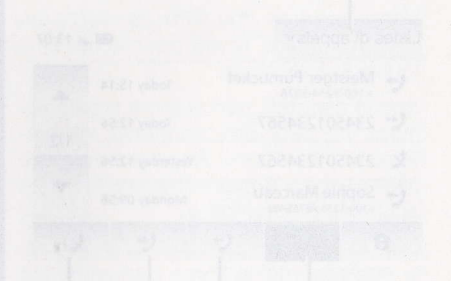

#### Appeler un numéro favori Consultaz le point « Appeler u numéro du répertoire » dans la secti « Réperdire télephonique ».

## **RÉGLAGES SYSTÈME (1/2)**

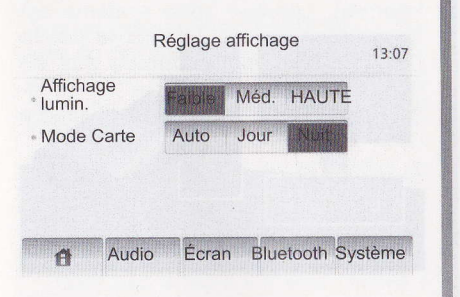

Pour accéder aux paramètres du système :

- Appuyez sur « Accueil », «RÉGLAGE»;
- appuyez sur le menu au bas de l'écran ;
- sélectionnez une rubrique.

## Réglage de l'écran

#### Luminosité de l'écran

Vous pouvez régler la luminosité de l'écran.

Réglez la luminosité de l'écran sur Faible, Méd. (Moyen) ou HAUTE.

|           | Pa         | ramètre s | système   | 13:07   |
|-----------|------------|-----------|-----------|---------|
| Langue    |            |           |           |         |
| Honogea   | Jailes     |           |           |         |
| Paramètr  | es d\'usir | ne        |           |         |
| Version o | lu systèm  | e         |           |         |
| Ð         | Audio      | Écran     | Bluetooth | Systeme |

#### Mode carte

Pour améliorer la visibilité de l'écran carte entre le jour et la nuit, vous pouvez changer la combinaison des couleurs de la carte.

- Auto: Le GPS affiche l'écran carte. Le passage en mode diurne ou nocturne est automatique.
- Jour : L'écran de carte s'affiche toujours avec des couleurs lumineuses.
- Nuit : L'écran carte s'affiche toujours avec des couleurs sombres.

## RÉGLAGES SYSTÈME (2/2)

## Réglage du système

#### Langue

Cette fonction vous permet de changer la langue utilisée dans le système et la langue du guidage vocal.

#### Heure

Cette fonction vous permet de choisir entre les format d'heure « 12h » et « 24h ».

**Nota :** l'heure est paramétrée de manière automatique par le GPS et il est impossible de la modifier manuellement.

#### Unités

Cette fonction vous permet de définir l'unité de distance affichée sur votre système de navigation. Vous pouvez choisir entre « km » et « mls ».

## **RÉGLAGES SYSTÈME (2/2)**

#### Réglage d'usine

Cette fonction vous permet de réinitialiser divers paramètres aux réglages par défaut.

- Tout : réinitialise tous les réglages aux réglages par défaut.
- Téléphone : réinitialise tous les paramètres liés au téléphone.
- Navigation : réinitialise tous les paramètres liés à la navigation.
- Audio/Media/Radio : réinitialise tous les paramètres liés au son, au média et à la radio.

#### Version système

Cette fonction vous permet de contrôler la version du système.

## Régler le son

Consultez le chapitre « Paramètres audio ».

## **Réglage Bluetooth**

Reportez-vous au chapitre « Appairer/ désappairer des appareils Bluetooth® ».

#### En cours de communiastionam

Petr améliorev la visibilité de réécran carts entre le jour et la nuit vous pouvez charget i la combinaison des couleurs de la carte, uo 2 rue inevue – Auto, Le GPS affiche l'écran carte Le passagé en filtide diérie ou nocnuturspessi automatiquese antonna – Journat écran de carte cartes estéche toupours avec des couleurs lumineuses. – Nuit : L'écran carte satistica fourneuses.

## RÉGLAGES SYSTÈME (1/2)

Aflichage Aflichage Hur Hur E

Pour accéder aux paramètres du sys tême :

- Appuyez 'sur « Acqueil », « REGLAGE »;
- appuyez sur le menu au bas de l'écren;
  - · sélectionnez une rubrique.

## Réglage de l'écran

Luminosité de l'écran

Vous pouvez régler la luminosité de l'écran.

Réglez la luminosité de l'écran sur Faible, Méd. (Moyen) ou HAUTE.

## MISE À JOUR SYSTÈME (1/4)

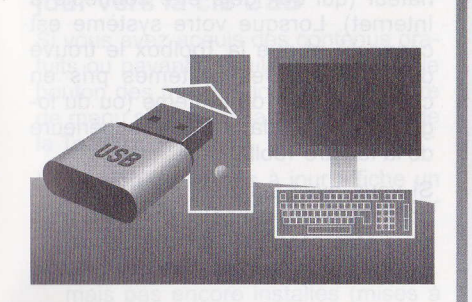

#### Insérez votre clé USB dans un ordinateur connecté à l'internet pour :

- mettre à jour le contenu de la cartographie ;
- mettre à jour le système ;
- acheter de nouvelles cartes ;
- mettre à niveau le contenu des PI.

Les écrans présents sur la notice sont non-contractuels.

## Installation du logiciel

Installer la Naviextras Toolbox sur votre ordinateur en quelques clics. La Toolbox est téléchargeable sur :

- https://renault.naviextras.com/ toolbox
- https://dacia.naviextras.com/toolbox

Après le téléchargement du fichier d'installation depuis le site Internet, il suffit de double-cliquer sur le fichier pour lancer l'installation.

Suivez les instructions affichées à l'écran.

#### Création d'un compte Internet

Pour vous connecter, cliquez sur l'icône « Not logged in » dans la barre d'outils située dans la zone supérieure de la page ou cliquez sur le bouton Connexion de l'écran principal de la Toolbox. Si vous n'êtes pas inscrit sur le site Internet Naviextras.com, vous pouvez le faire facilement depuis la Toolbox en cliquant sur le bouton Register de la page de connexion.

## **NISE À JOUR SYSTÈME (24)**

## Enregistrement du système

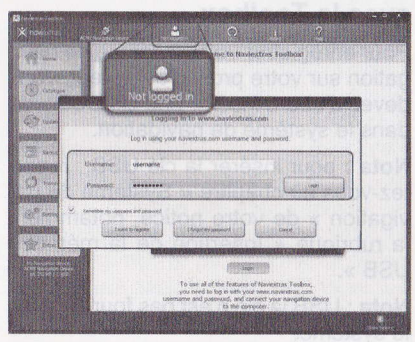

#### Garantie d'actualisation de carte

Après la livraison de votre véhicule neuf, vous disposez d'un délai maximum de 90 jours pour mettre à jour la cartographie gratuitement. Au-delà, les mises à jour seront payantes.

Les écrans présents sur la notice sont non-contractuels.

## MISE À JOUR SYSTÈME (2/4)

# Enregistrement du système avec la Toolbox

Pour enregistrer votre système de navigation sur votre profil d'utilisateur, vous devez d'abord insérer une clé USB vide dans le système de navigation.

**Nota :** pour insérer la clé USB , reportez-vous au chapitre « Système de navigation » de votre notice, notamment la rubrique « Insertion de la mémoire USB ».

Nota : USB la clé n'est pas fournie avec le système.

**Nota :** il est recommandé d'utiliser une clé USB d'une capacité minimale de 4GB.

neur, vous disposez d'un delai maxi mum de 90 jours pour mettre à jour la carlographie gratuitement. Au-delà, las mises à jour seront payantes. Navigation 8:03 PM

| Mise à jour |      |  |
|-------------|------|--|
| Fe          | rmer |  |
|             |      |  |

Lorsque la clé USB est insérée dans la prise USB du système de navigation, vous devez sélectionner « DEST» > « Options » > « Mise à jour de la cartographie » > bouton « Mise à jour » du menu système.

Ceci crée une empreinte de votre système de navigation sur la clé USBqui servira à la Toolbox pour enregistrer votre système dans votre compte et qui permettra à la Toolbox d'identifier les mises à jour disponibles pour votre système.

## MISE À JOUR SYSTÈME (1/4)

Insérez la clé USB dans votre ordinateur (qui doit déjà être connecté à Internet). Lorsque votre système est connecté et que la Toolbox le trouve dans la liste des systèmes pris en charge, le nom du système (ou du logiciel) apparaît dans la zone supérieure de la fenêtre Toolbox.

Si vous avez suivi les instructions et connecté votre clé USB, puis que vous vous êtes connecté, votre système est enregistré dans votre profil utilisateur.

Insérez votre dé USB dans un ordin teur connecté à l'internet pour :

- mettre à jour le contenu de la cart graphie ;
  - mettre à jour le système :
  - acheter de nouvelles cartes ;
- mettre à niveau le contenu des Pl

Les écrans présents sur la notice sont non-contractuels.

## MISE À JOUR SYSTÈME (3/4)

# Téléchargement des mises à jour vers la clé USB

Si vous avez acquis des contenus gratuits ou payants, veuillez cliquer sur le bouton des mises à jour dans la barre de menu situé dans la zone gauche de la Toolbox.

Le bouton des mises à jour affiche un écran indiquant toutes les mises à jour disponibles, dont :

- les articles que vous avez acquis, mais pas encore installés (mises à jour ou extras);
- les mises à jour et les extras gratuits que vous avez ajoutés à la file d'installation à partir du Catalogue ;
- mises à jour système (si une version plus récente est disponible) ;
- et des mises à jour gratuites spéciales.

Toutes les mises à jour disponibles sont indiquées par région sous forme de liste et sur un planisphère.

En cas d'interruption involontaire de la mise à jour, reprenez le processus depuis le début. Par défaut, tous les articles concernant toutes les régions sont sélectionnés en vue de leur installation. Si vous choisissez d'omettre momentanément une région, décochez la case au début de la ligne du tableau la concernant. Après avoir passé en revue le tableau, cliquez sur le bouton Installer situé dans la zone inférieure de l'écran pour lancer la procédure d'installation.

La Toolbox commence à procéder au téléchargement et à l'installation des mises à jour sélectionnées. Veuillez patienter jusqu'à la réception du message annonçant la fin de l'opération.

La Toolbox vous avertit si les articles sélectionnés dépassent la capacité maximale du système de navigation. Dans ce cas, vous pouvez sélectionner les articles à installer ou à supprimer du système afin de respecter cette limite de stockage.

Même lorsque des articles sont supprimés du système, vous en conservez la propriété et pouvez les installer ultérieurement gratuitement. MSE À JOUR SYSTÈME (4/4

## hise à jour système et cartographie anothio2

Lorsera la procédura de tétécherna mont est terminée, la clé USB peut étr retirée de l'ordinateur. Insérez la cl USB daps la prise USB du système d navigationareb uo emulov al zonen duratiquement les mises à jour dis duratiquement les mises à jour dis nettre le système où la cartographie a nettre le système où la cartographie a jour selon les mises à jour disponible sur a clé USB.

Nota I le téléchargement et l'installa fon d'une mise a jour système n'es rossible que si une version plus ré sente existe anotholog

Dans

Dans certains pays, télécharger et activer l'option des alertes radars est illicite et peut constituer une in-

fraction à la réglementation.

## MISE À JOUR SYSTÈME (4/4)

# Mise à jour système et cartographie

Lorsque la procédure de téléchargement est terminée, la clé USB peut être retirée de l'ordinateur. Insérez la clé USB dans la prise USB du système de navigation.

Lorsque le système est actif, il identifie automatiquement les mises à jour disponibles sur la clé USB et propose de mettre le système ou la cartographie à jour selon les mises à jour disponibles sur la clé USB.

**Nota** : le téléchargement et l'installation d'une mise à jour système n'est possible que si une version plus récente existe.

Dans certains pays, télécharger et activer l'option des alettes radars est llicite et peut constituer une inrction à la régistrientation.

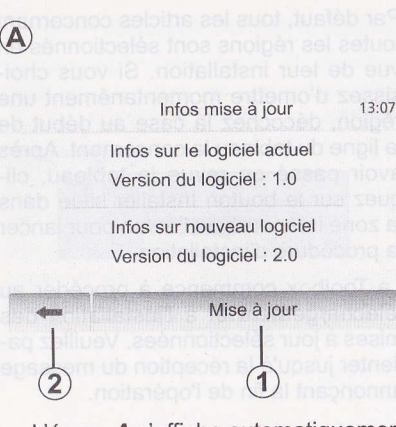

- L'écran A s'affiche automatiquement une fois la clé USB branchée.
- Appuyez sur 1 pour lancer la mise à jour.

Appuyez sur **2** pour revenir à l'écran précédent.

La procédure de mise à jour se lance automatiquement. N'effectuez plus aucune manipulation lors de la procédure de mise à jour de votre système.

Lorsque la mise à jour est terminée, le système de navigation est relancé avec toutes les nouvelles fonctionnalités mises à jour.

primes au systeme, vous en conservez la propriété et pouvez les installer ultérieurement gratuitement. **MISE À JOUR SYSTÈME (3/4** 

Táléchargementides mises à l jour vers la cié USE en vere Si vous avez acquis des contenus gra uls ou revents voullez diquet su le poulor des mises a uou dans la carre de menu situé cats la zoon gruche de a fochox.

 Le Inputon, des mises a jour affiche un ecran (nord ant joujos les mises a jour discombies dont, anannous svez acquis mais pas encore installes (mises à jour ou extras);

Veuillez ne pas retirer la clé USB du système ni le désactiver pendant une mise à jour.

Le système peut automatiquement être redémarré pendant la procédure de mise à jour. Attendez que l'écran de la radio s'affiche.

En cas d'interruption involontaire de la mise à jour, reprenez le processus depuis le début.

## **ANOMALIES DE FONCTIONNEMENT (1/2)**

## **ANOMALIES DE FONCTIONNEMENT (2/2)**

| Système                                                                    |                                                              |                                                     |  |
|----------------------------------------------------------------------------|--------------------------------------------------------------|-----------------------------------------------------|--|
| Description                                                                | Causes                                                       | Solutions                                           |  |
| Aucune image ne s'affiche.                                                 | L'écran est en veille.                                       | Vérifiez que l'écran n'est pas en veille.           |  |
| Aucun son n'est audible.                                                   | Le volume est au minimum ou la fonction<br>muet est activée. | Augmentez le volume ou désactivez la fonction muet. |  |
| Aucun son n'est émis par le haut-parleur gauche, droite, avant ou arrière. | Les paramètres balance ou fader sont in-<br>corrects.        | Réglez le son balance ou fader correc-<br>tement.   |  |

| Navigation                                                                    |                                                                                 |                                                                                           |  |  |
|-------------------------------------------------------------------------------|---------------------------------------------------------------------------------|-------------------------------------------------------------------------------------------|--|--|
| Description                                                                   | Causes                                                                          | Solutions                                                                                 |  |  |
| La position du véhicule sur l'écran ne correspond pas à son emplacement réel. | Mauvaise localisation du véhicule due à la réception GPS.                       | Déplacez le véhicule jusqu'à obtenir une<br>bonne réception des signaux GPS.              |  |  |
| Solutions - Solutions - Solutions                                             | Causes 7 22 tonner                                                              | Description                                                                               |  |  |
| Vérifiez que le téléphone portablesest                                        | Le téléphone ponable d'est pas branché                                          | Augun son et aucune sonnene n'est au-                                                     |  |  |
| Les indications fournies à l'écran ne cor-<br>respondent pas à la réalité.    | La version du système est obsolète.                                             | Procurez-vous la dernière version du système.                                             |  |  |
| Certaines rubriques de menu sont indis-<br>ponibles.                          | En fonction de la commande en cours,<br>certaines rubriques sont indisponibles. | leqqs nu ettleme b ettildiasogni<br>F 10<br>on radio<br>F 14 F 14<br>F 31<br>F 14<br>F 31 |  |  |

## ANOMALIES DE FONCTIONNEMENT (2/2)

**ANOMALIES DE FONCTIONNEMENT (1/2)** 

| Navigation                                                                                                    |                                                                                                    |                                                                   |
|----------------------------------------------------------------------------------------------------|----------------------------------------------------------------------------------------------------|-------------------------------------------------------------------|
| Description                                                                                                    | Causes                                                                                                | Solutions                                                         |
| Le guidage vocal est indisponible.                                                                                                    | Le système de navigation ne prend pas<br>en compte l'intersection.<br>Le guidage vocal est désactivé. | Augmentez le volume.<br>Vérifiez que le guidage vocal est activé. |
| Augmentez le volume ou désectivélége                                                                                                    | Le volume est au minimum ou la fonction                                                               | Aucun son n'est audible.                                          |
| Le guidage vocal ne correspond pas à la réalité.                                                                                                    | Le guidage vocal peut varier en fonction<br>de l'environnement.                                       | Conduisez en fonction des conditions<br>réelles.                  |
| L'itinéraire proposé ne débute ou ne se<br>termine pas à la destination souhaitée.                                                                                                    | La destination n'est pas reconnue par le système.                                                     | Entrez une route proche de la destination souhaitée.              |
| Solutions at a second second s | Causes                                                                                                | Vauillaz no poidqhioeaG cié USB du                                |

| 298 and a solution description of the solution of the solution of t |                                                                                                    |                                                                                                    |  |
|----------------------------------------------------------------------------------------------------|----------------------------------------------------------------------------------------------------|----------------------------------------------------------------------------------------------------|--|
| Description                                                                                                    | Causes                                                                                                    | Solutions                                                                                                    |  |
| Aucun son et aucune sonnerie n'est au-<br>dible.                                                                                                    | Le téléphone portable n'est pas branché<br>ou connecté au système.<br>Le volume est au minimum ou la fonction<br>muet est activée. | Vérifiez que le téléphone portable est<br>branché ou connecté au système.<br>Augmentez le volume ou désactivez la<br>fonction muet. |  |
| Impossibilité d'émettre un appel.                                                                                                    | Le téléphone portable n'est pas branché<br>ou connecté au système.<br>Le verrouillage du clavier de téléphone<br>est activé.       | Vérifiez que le téléphone portable est<br>branché ou connecté au système.<br>Déverrouillez le clavier de téléphone.                 |  |

## **INDEX ALPHABÉTIQUE (1/2)**

| F.20                    |
|-------------------------|
| F.55 - F.56             |
| F.43                    |
| F.47                    |
| F.10                    |
| F.18                    |
| $F.17 \rightarrow F.19$ |
|                         |

#### B

baladeur audio Bluetooth®

| appairer            | F.18              |
|---------------------|-------------------|
| désappairer         | F.18              |
| BALANCE             | F.20              |
| bandes FM / LW / MW | F.14 → F.16       |
| BASS                | F.20              |
| Bluetooth®          | F.43, F.45 – F.46 |

#### С

| carnet d'adresses      | F.28, F.37 – F.38 |
|------------------------|-------------------|
| carte                  |                   |
| affichage              | F.22, F.36        |
| carte numérisée        | F.21              |
| échelle                | F.22              |
| réglages               | F.36, F.39        |
| clé USB                | F.51 → F.54       |
| composer un numéro     | F.46              |
| connecter un téléphone | F.45              |
| connexion Bluetooth    | F.45              |
| coupure du son         | F.13              |
|                        |                   |

## D

| décrocher un appel               | F.48             |
|----------------------------------|------------------|
| déplacement sur la carte         | F.36             |
| désappairer un téléphone         | F.44             |
| destination F.25 $\rightarrow$ F | .30, F.37 – F.38 |

| détour                      | $\dots F.31 \rightarrow F.35$                                                                                        |
|-----------------------------|----------------------------------------------------------------------------------------------------|
| E                           |                                                                                                    |
| écran                       |                                                                                                    |
| affichages de navigation    | F.31 → F.35                                                                                                    |
| écran navigation            | F.31 → F.36                                                                                                    |
| réglages                    | F.36                                                                                                    |
| veille                      | F.10                                                                                                    |
| CO 70-3 AC 3                |                                                                                                    |
| FADER                       | E 20                                                                                                    |
|                             |                                                                                                    |
| G                           |                                                                                                    |
| gamme d'ondes               |                                                                                                    |
| GPS C T                     |                                                                                                    |
| 8 récepteur                 | F.21, F.42                                                                                                    |
| réception                   | F.21                                                                                                    |
| guidage                     | réglages                                                                                                    |
| activation                  |                                                                                                    |
| annulation                  |                                                                                                    |
| vocal                       | $F.31 \rightarrow F.30$                                                                                              |
|                             | $\dots \dots \dots \dots \dots \dots \dots \dots \dots \dots \dots \dots \dots \dots \dots \dots \dots \dots \dots $ |
| H                           |                                                                                                    |
| heure                       | F.49                                                                                                    |
| affichage                   | F.49                                                                                                    |
| F.25                        |                                                                                                    |
|                             | source auxiliaire                                                                                                    |
| itineraire detaille         | $\dots F.31 \rightarrow F.35$                                                                                        |
| M                           |                                                                                                    |
| marche                      | E 10                                                                                                    |
| mémoriser une station radio |                                                                                                    |
| mode 3D/2D                  | F.31                                                                                                    |
| mode LIST/LISTE             | F.14                                                                                                    |
| mode MANU/MANUEL            | F.14                                                                                                    |

## NDEX ALPHABÉTIQUE (2/2

## INDEX ALPHABÉTIQUE (2/2)

## NDEX ALPHABÉTIQUE (1/2)

| mode PRESET                       |                                      | volume              | a la vitesse                  | F.13<br>F.13 |
|-----------------------------------|--------------------------------------|---------------------|-------------------------------|--------------|
| N Description                     |                                      | volume communi      | cation                        | F.13         |
| numéro favori                     | F.46                                 | Volume commun       | feléphone: ou para en oficial |              |
| numéroter                         | F.47                                 | W                   |                               |              |
| numeroter                         | noiteoiven aetoe                     | WMA                 |                               | F.17         |
| P                                 | rénianes                             | 813                 |                               |              |
| paramétrage                       | F.20                                 | E17 - F10           |                               |              |
| POI                               | F.26 – F.27, F.36                    |                     |                               |              |
| point d'intérêt                   | F.26 – F.27, F.36                    | a varies en loncous |                               |              |
| prise Jack                        | F.19                                 |                     |                               |              |
| prise USB                         | F.18, F.51 → F.54                    | F.18                |                               |              |
|                                   | G                                    | F.18                | 100                           |              |
| R                                 | gamme d ondes                        | LOC Annound St.     |                               |              |
| RDS                               | F.5, F.16                            |                     |                               |              |
| recevoir un appel                 | F.48                                 | F.20-               |                               |              |
| recherche accélérée               | F.17                                 | F.43, F.45 - F.46   |                               |              |
| réglages                          | F.40 $\rightarrow$ F.42, F.49 – F.50 |                     |                               |              |
| audio                             | F.20                                 |                     |                               |              |
| 28 luminosité                     |                                      | F28_F37_F38_        |                               |              |
| navigation                        | F.40 $\rightarrow$ F.42              | ong di Tradisiana   |                               |              |
| répartition du son arrière / avar | nt F.20                              |                     |                               |              |
| répartition du son gauche / dro   | ite F.20                             | ETSE EST            |                               |              |
| répertoire                        | F.46                                 | interiord and Fall? |                               |              |
| 100                               |                                      | 1                   |                               |              |
| S                                 |                                      |                     |                               |              |
| saisir une adresse                |                                      | E46 -               |                               |              |
| source auxiliaire                 | $\dots F.17 \to F.19$                |                     |                               |              |
| système                           |                                      |                     |                               |              |
| mise à jour                       | F.51 → F.54                          |                     |                               |              |
| 1 moosupase a suema nu spoer      |                                      |                     |                               |              |
| U                                 | E 51 . E 54                          |                     |                               |              |
| USB                               | F.51 → F.54                          |                     |                               |              |
| No. 7                             |                                      |                     |                               |              |
| V validar upo doctination         | E 29 - E 30                          |                     |                               |              |
| Vallue une destination            |                                      |                     |                               |              |

Ref 259103810R / edition français NX 1023 - 2 - 06/2012

www.daciagroup.com